## MS2830A Signal Analyzer Operation Manual

Digital Fire and Disaster Prevention Radio Automatic Measurement Software (For T61/79/86)

### Second Edition

- For safety and warning information, please read this manual before attempting to use the equipment.
- Additional safety and warning information is provided within the "MS2830A Signal Analyzer Operation Manual (Mainframe Operation)" and "MX269017A Vector Modulation Analysis Software Operation Manual (Operation)." Please also refer to either of these documents before using the equipment.
- Keep this manual with the equipment.

# **ANRITSU CORPORATION**

# Safety Symbols

To prevent the risk of personal injury or loss related to equipment malfunction, Anritsu Corporation uses the following safety symbols to indicate safety-related information. Ensure that you clearly understand the meanings of the symbols BEFORE using the equipment. Some or all of the following symbols may be used on all Anritsu equipment. In addition, there may be other labels attached to products that are not shown in the diagrams in this manual.

### Symbols used in manual

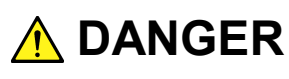

This indicates a very dangerous procedure that could result in serious injury or death if not performed properly.

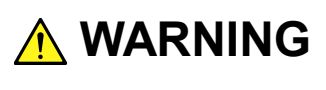

This indicates a hazardous procedure that could result in serious injury or death if not performed properly.

This indicates a hazardous procedure or danger that could result in light-to-severe injury, or loss related to equipment malfunction, if proper precautions are not taken.

### Safety Symbols Used on Equipment and in Manual

The following safety symbols are used inside or on the equipment near operation locations to provide information about safety items and operation precautions. Ensure that you clearly understand the meanings of the symbols and take the necessary precautions BEFORE using the equipment.

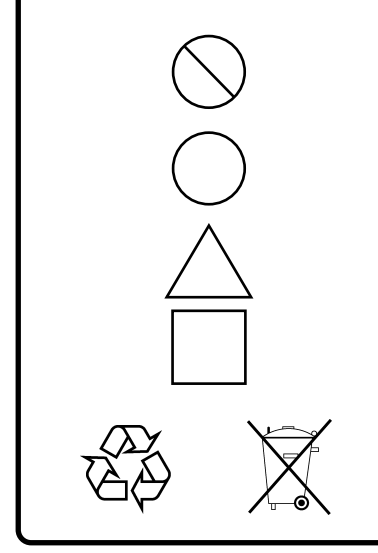

This indicates a prohibited operation. The prohibited operation is indicated symbolically in or near the barred circle.

This indicates an obligatory safety precaution. The obligatory operation is indicated symbolically in or near the circle.

This indicates a warning or caution. The contents are indicated symbolically in or near the triangle.

This indicates a note. The contents are described in the box.

These indicate that the marked part should be recycled.

### MS2830A

Signal Analyzer Operation Manual

Digital Fire and Disaster Prevention Radio Automatic Measurement Software (For T61/79/86)

- 27 April 2015 (First Edition)
- 10 July 2015 (Second Edition)

### Copyright © 2015, ANRITSU CORPORATION.

All rights reserved. No part of this manual may be reproduced without the prior written permission of the publisher.

The contents of this manual may be changed without prior notice. Printed in Japan

# **Equipment Certificate**

Anritsu Corporation guarantees that this equipment was inspected at shipment and meets the published specifications.

## **Anritsu Warranty**

- During the warranty period, Anritsu Corporation will repair or exchange this software free-of-charge if it proves defective when used as described in the operation manual.
- The warranty period is 6 months from the purchase date.
- The warranty period after repair or exchange will remain 6 months from the original purchase date, or 30 days from the date of repair or exchange, depending on whichever is longer.
- This warranty does not cover damage to this software caused by Acts of God, natural disasters, and misuse or mishandling by the customer.

In addition, this warranty is valid only for the original equipment purchaser. It is not transferable if the equipment is resold.

Anritsu Corporation shall assume no liability for injury or financial loss of the customer due to the use of or a failure to be able to use this equipment.

# **Anritsu Corporation Contact**

In the event of this equipment malfunctions, contact an Anritsu Service and Sales office. Contact information can be found on the last page of the printed version of this manual, and is available in a separate file on the DVD version.

### Notes On Export Management

This product and its manuals may require an Export License/Approval by the Government of the product's country of origin for re-export from your country.

Before re-exporting the product or manuals, please contact us to confirm whether they are export-controlled items or not.

When you dispose of export-controlled items, the products/manuals need to be broken/shredded so as not to be unlawfully used for military purpose.

# Software End-User License Agreement (EULA)

Please read this Software End-User License Agreement (hereafter this EULA) carefully before using (includes executing, copying, registering, etc.) this software (includes programs, databases, scenarios, etc., used to operate, set, etc., Anritsu electronic equipment). By reading this EULA and using this software, you are agreeing to be bound by the terms of its contents and Anritsu Corporation (hereafter Anritsu) hereby grants you the right to use this Software with the Anritsu-specified equipment (hereafter Equipment) for the purposes set out in this EULA.

#### 1. Grant of License and Limitations

- 1. Regardless of whether this Software was purchased from or provided free-of-charge by Anritsu, you agree not to rent, lease, lend, or otherwise distribute this Software to third parties and further agree not to disassemble, recompile, reverse engineer, modify, or create derivative works of this Software.
- 2. You may make one copy of this Software for backup purposes only.
- 3. You are not permitted to reverse engineer this software.
- 4. This EULA allows you to install one copy of this Software on one piece of Equipment.

#### 2. Disclaimers

To the extent not prohibited by law, in no event shall Anritsu be liable for personal injury, or any incidental, special, indirect or consequential damages whatsoever, including, without limitation, damages for loss of profits, loss of data, business interruption or any other commercial damages or losses, arising out of or related to your use or inability to use this Software.

#### 3. Limitation of Liability

- a. If a fault (bug) is discovered in this Software, preventing operation as described in the operation manual or specifications whether or not the customer uses this software as described in the manual, Anritsu shall at its own discretion, fix the bug, or exchange the software, or suggest a workaround, free-of-charge. However, notwithstanding the above, the following items shall be excluded from repair and warranty.
  - i) If this Software is deemed to be used for purposes not described in the operation manual or specifications.
  - ii) If this Software is used in conjunction with other non-Anritsu-approved software.
  - iii) Recovery of lost or damaged data.
  - iv) If this Software or the Equipment has been modified, repaired, or otherwise altered without Anritsu's prior approval.
  - v) For any other reasons out of Anritsu's direct control and responsibility, such as but not limited to, natural disasters, software virus infections, etc.
- Expenses incurred for transport, hotel, daily allowance, etc., for on-site repairs by Anritsu engineers necessitated by the above faults shall be borne by you.
- c. The warranty period for faults listed in article 3a above covered by this EULA shall be either 6 months from the date of purchase of this Software or 30 days after the date of repair, whichever is longer.

### 4. Export Restrictions

You may not use or otherwise export or re-export directly or indirectly this Software except as authorized by Japanese and United States law. In particular, this software may not be exported or re-exported (a) into any Japanese or US embargoed countries or (b) to anyone on the Japanese or US Treasury Department's list of Specially Designated Nationals or the US Department of Commerce Denied Persons List or Entity List. By using this Software, you warrant that you are not located in any such country or on any such list. You also agree that you will not use this Software for any purposes prohibited by Japanese and US law, including, without limitation, the development, design and manufacture or production of missiles or nuclear, chemical or biological weapons of mass destruction.

#### 5. Termination

Anritsu shall deem this EULA terminated if you violate any conditions described herein. This EULA shall also be terminated if the conditions herein cannot be continued for any good reason, such as violation of copyrights, patents, or other laws and ordinances.

#### 6. Reparations

If Anritsu suffers any loss, financial or otherwise, due to your violation of the terms of this EULA, Anritsu shall have the right to seek proportional damages from you.

#### 7. Responsibility after Termination

Upon termination of this EULA in accordance with item 5, you shall cease all use of this Software immediately and shall as directed by Anritsu either destroy or return this Software and any backup copies, full or partial, to Anritsu.

#### 8. Dispute Resolution

If matters of dispute or items not covered by this EULA arise, they shall be resolved by negotiations in good faith between you and Anritsu.

#### 9. Court of Jurisdiction

This EULA shall be interpreted in accordance with Japanese law and any disputes that cannot be resolved by negotiation described in Article 8 shall be settled by the Japanese courts.

### Before Using VISA\*<sup>1</sup>

To use this product, a NI-VISA<sup>™\*2</sup> from National Instruments<sup>™</sup> (hereafter NI<sup>™</sup>) must be installed on the PC controller. We recommend using NI-VISA<sup>™\*2</sup> provided in the DVD attached to this product.

You are allowed to use NI-VISA<sup>™\*<sup>2</sup></sup> in the DVD only for this product. Use of this software for any other product or purpose is prohibited. When uninstalling this product from the PC controller, uninstall the NI-VISA<sup>™</sup> that was installed from the DVD as well.

Glossary of Terms:

- \*1: VISA: Virtual Instrument Software Architecture
  - I/O software specification for remote control of measuring instruments using interfaces such as GPIB, Ethernet, USB, etc.
- \*2∶NI-VISA™
  - World de facto standard I/O software interface developed by NI and standardized by the VXI Plug&Play Alliance.

Trademarks:

- National Instruments<sup>™</sup>, NI<sup>™</sup>, NI-VISA<sup>™</sup> and National Instruments Corporation are all trademarks of National Instruments Corporation

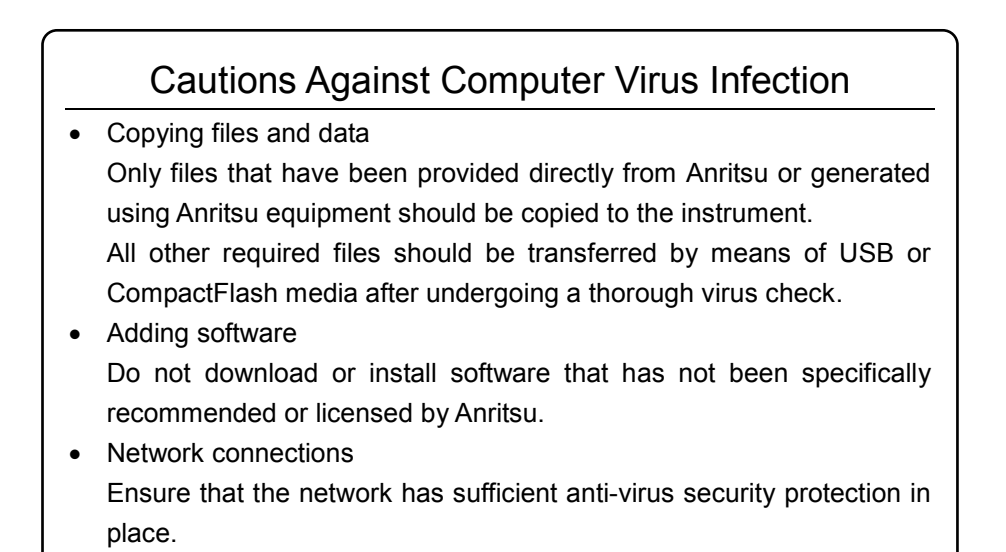

### Protection Against Computer Virus Infections

Prior to the software installation

Before installing this software or any other software recommended or approved by Anritsu, run a virus scan on your computer, including removable media (e.g. USB memory stick and CF memory card) you want to connect to your computer.

When using this software and connecting with the measuring instrument

- Copying files and data On your computer, do not save any copies other than the following:
  - Files and data provided by Anritsu
- Files created by this software
- Files specified in this document

Before copying these files and/or data, run a virus scan, including removable media (e.g. USB memory stick and CF memory card).

• Connecting to network Connect your computer to the network that provides adequate protection against computer viruses.

### Cautions on Proper Operation of Software

This software may not operate normally if any of the following operations are performed on your computer:

- Simultaneously running any software other than that recommended or approved by Anritsu
- Closing the lid (Laptop computer)
- Turning on the screen saver function
- Turning on the battery-power saving function (Laptop computer)

For how to turn off the functions, refer to the operation manual that came with your computer.

# **About This Manual**

### Composition of Operation Manuals

The operation manuals for the Digital Fire and Disaster Prevention Radio Automatic Measurement Software (For T61/79/86) is comprised as shown in the figure below.

MS2830A Signal Analyzer Operation Manual (Main Frame Operation)

MS2690A/MS2691A/MS2692A and MS2830A Signal Analyzer Operation Manual (Main Frame Remote Control)

MS2830A Signal Analyzer Operation Manual (Spectrum Analyzer Function Operation)

MS2690A/MS2691A/MS2692A and MS2830A Signal Analyzer Operation Manual (Spectrum Analyzer Function Remote Control)

MX269017A Vector Modulation Analysis Software Operation Manual (Operation)

MX269017A Vector Modulation Analysis Software Operation Manual (Remote Control)

MS2830A Signal Analyzer Operation Manual Digital Fire and Disaster Prevention Radio Automatic Measurement Software (For T61/79/86)

MN2555A Duplexer Box Operation Manual

- Signal Analyzer Operation Manual (Mainframe Operation)
- Signal Analyzer Operation Manual (Mainframe Remote Control)

These manuals describe basic operating methods, maintenance procedures, common functions, and common remote control of the signal analyzer mainframe.

- Signal Analyzer Operation Manual (Spectrum Analyzer Function)
- Signal Analyzer Operation Manual
   (Spectrum Analyzer Function Remote Control)

These manuals describe basic operations, functions and remote functions of the spectrum analyzer.

### • Vector Modulation Analysis Software Operation Manual (Operation)

This manual describes operations and functions of the Vector Modulation Analysis Software.

### • Vector Modulation Analysis Software Operation Manual (Remote Control)

This manual describes remote control of the Vector Modulation Analysis Software.

#### Signal Analyzer Operation Manual

### Digital Fire and Disaster Prevention Radio Automatic Measurement Software (For T61/79/86)

#### <This document>

This manual describes operations and functions of the Digital Fire and Disaster Prevention Radio Automatic Measurement Software (For T61/79/86).

#### Duplexer Box Operation Manual

This manual describes the operation and maintenance of the Duplexer Box.

# 2 3

1

L

# **Table of Contents**

# About This Manual.....

### Chapter 1 Preparation ......1-1

| 1.1 | Product Overview       | 1-2 |
|-----|------------------------|-----|
| 1.2 | Product Configuration  | 1-4 |
| 1.3 | Product Specifications | 1-5 |

### Chapter 2 Preparation ......2-1

| 2.1 | Previous Arrangement                  | 2-2  |
|-----|---------------------------------------|------|
| 2.2 | Installing licenses                   | 2-5  |
| 2.3 | Installation/Uninstallation Procedure | 2-6  |
| 2.4 | NI-VISA Installation procedure        | 2-9  |
| 2.5 | Preparations of MS2830A               | 2-18 |

### Chapter 3 Measurement ...... 3-1

| 3.1 | Automatic Measurement Software         | 3-3  |
|-----|----------------------------------------|------|
| 3.2 | Setting Common Items                   | 3-8  |
| 3.3 | Correction Settings                    | 3-9  |
| 3.4 | Setting TX Modulation Wave Measurement | 3-11 |
| 3.5 | Setting TX CW Measurement              | 3-30 |
| 3.6 | Measurement, Results                   | 3-36 |
| 3.7 | Status Messages                        | 3-46 |

# Chapter 1 Preparation

This chapter provides an overview and the product configuration of the Digital Fire and Disaster Prevention Radio Automatic Measurement Software (For T61/79/86).

| 1.1 | Produc                  | ct Overview 1-2            |  |
|-----|-------------------------|----------------------------|--|
| 1.2 | Product Configuration1- |                            |  |
|     | 1.2.1                   | Standard configuration 1-4 |  |
|     | 1.2.2                   | Applicable parts 1-4       |  |
| 1.3 | Produc                  | ct Specifications 1-5      |  |
|     | 1.3.1                   | Specifications1-5          |  |

### 1.1 Product Overview

This software is a Windows-based software application that controls the MX269017A Vector Modulation Analysis Software (hereafter, MX269017A) and the spectrum analyzer function for automatic standard pass/fail test.

This software is usable on a Windows PC for control or the MS2830A. This software has two types: a product version called MX269057A and a free version with limited functions. For the difference between the product version and free version, refer to Table 1.1-1.

The necessary parameters are automatically set by selecting the standard corresponding to the communication system you want to test.

This software provides the following measurements.

Tx Modulation Wave Measurement. Tx Frequency Measurement Tx Power Measurement EMV Measurement Origin offset Measurement Spurious Measurement (Out of close-in area / Close-in area) Occupied Band Width Measurement Adjacent Channel Leakage Power Measurement

Tx CW Measurement

Frequency Measurement (Counter) Spurious Measurement (Out-of-band area)

The following option is required to use this software.

MX269017A Vector Modulation Analysis Software

"MS2830A-006/106" or "MS2830A-005/105/007/009 and MS2830A-006/106" is required to use the MX269017A on MS2830A.

The following USB power sensors are available.MA24108A, MA24118A USB power sensor

If you are using the free version, you will be able to use MX269057A (Product version) with more enhanced features by purchasing an MX269057A license key that matches the serial number of your MS2830A.

### 1.1 Product Overview

Table 1.1-1 shows the difference between Product and Free Versions.

| Meas        | Product<br>Version                            | Free<br>Version | Remarks |                                                          |  |
|-------------|-----------------------------------------------|-----------------|---------|----------------------------------------------------------|--|
| Modulation  | Power measurement                             | ✓               | ~       | Measured by MX269017A                                    |  |
| Wave        | Frequency measurement                         | ✓               | ✓       | The free version can measure                             |  |
| Measurement | EVM measurement                               | ✓               | ✓       | only the waveforms supported                             |  |
|             | Origin Offset measurement                     | ✓               | ✓       | by Predefined <sup>*</sup> of MX269017A.                 |  |
|             | Specifying the user defined files             | ~               |         | Measured by using the user<br>defined files of MX269017A |  |
|             | Spurious measurement (Spurious domain)        | ~               | ~       |                                                          |  |
|             | Occupied Band Width<br>measurement            | ~               | ~       |                                                          |  |
|             | Adjacent Channel Leakage Power<br>measurement | ~               | ~       |                                                          |  |
| CW          | Frequency Counter measurement                 | ✓               | ✓       |                                                          |  |
| Measurement | Spurious measurement (Out-of<br>-band area)   | ~               | ~       |                                                          |  |
| Others      | Total Result                                  | ✓               |         | Displays the total result.                               |  |
|             | Saving and Loading the parameter files        | ~               |         |                                                          |  |

 Table 1.1-1
 Function comparison between Product and Free Versions

\*: The setting indicated Predefined parameters on Table 1.3.1-1 "Specifications". 1

# **1.2 Product Configuration**

### 1.2.1 Standard configuration

Table 1.2.1-1 and Table 1.2.1-2 shows the standard configuration for this software.

| ltems    | Model/<br>Symbol | Product Name                                                                                            | Q'ty | Remarks |
|----------|------------------|----------------------------------------------------------------------------------------------------|------|---------|
| Software |                  | Digital Fire and Disaster<br>Prevention Radio Automatic<br>Measurement Software (For<br>T61/79/86) Lite | 1    |         |

Table 1.2.1-2 MX269057A Standard Configuration

#### Table 1.2.1-1 This Software Standard Configuration

| Items       | Model/<br>Symbol | Product Name                                                                                       | Q'ty | Remarks                                                                |
|-------------|------------------|----------------------------------------------------------------------------------------------------|------|------------------------------------------------------------------------|
| Software    | MX269057A        | Digital Fire and Disaster<br>Prevention Radio Automatic<br>Measurement Software (For<br>T61/79/86) | 1    |                                                                        |
| Accessories |                  | Installation DVD-ROM                                                                               | 1    | Application software,<br>NI-VISA 5.0.3,<br>Operation manual<br>DVD-ROM |

### 1.2.2 Applicable parts

Table 1.2.2-1 lists the applicable parts for this software.

### Table 1.2.2-1 Applicable Parts

| Model/Symbol | Product Name                                                                                                    | Remarks                     |
|--------------|----------------------------------------------------------------------------------------------------|-----------------------------|
| W3777AE      | MS2830A Signal Analyzer Operation Manual<br>Digital Fire and Disaster Prevention Radio<br>Automatic Measurement Software (For T61/79/86) | English,<br>Printed version |

# **1.3 Product Specifications**

When MS2830A is used, this software's specification is specified by the condition below, unless otherwise noted.

Attenuator Mode: Mechanical Attenuator Only

Nominal values are for designing and do not guarantee performance as standard values.

Typ. value does not represent guaranteed performance. The value just shows the level where the most products have satisfactory performance.

### 1.3.1 Specifications

Table 1.3.1-1 shows the specifications of this software.

| Item                               | Specification                                                                                                    |  |  |
|------------------------------------|----------------------------------------------------------------------------------------------------|--|--|
| Tx Measurement                     |                                                                                                    |  |  |
| Measurement frequency range        | 10 to 990 MHz, 1010 to 2000 MHz                                                                                                    |  |  |
| Measurement level range            | Same as MS2830A, MX269017A or USB Power sensor                                                                                                    |  |  |
| Predefined parameter set           | When measuring with MX269017A, the following predefined<br>parameter sets are available.<br>RCR39_PI4DQPSK_TCH_UL<br>RCR39_PI4DQPSK_TCH_DL<br>T61_SCPC_v1_0_SC<br>T61_SCPC_v1_1_40ms_SC<br>T61_SCPC_v1_1_20ms_SC<br>T61_FDMA_PSC_UL<br>T61_FDMA_PSC_UL<br>T61_FDMA_PSC_DL<br>T86_CCH_UL<br>T86_CCH_DL<br>T86_TCH_UL |  |  |
| Tx Modulation Wave<br>Measurement. |                                                                                                    |  |  |
| Frequency                          | Accuracy: Same as MX269017A                                                                                                    |  |  |
| Power                              | When not using USB Power sensor (MA24108A/MA24118A)<br>Accuracy: Same as MX269017A<br>When using USB Power sensor (MA24108A/MA24118A)<br>Accuracy: Same as MS2830A Power meter function                                                                                                    |  |  |
| EVM                                | Accuracy: Same as MX269017A                                                                                                    |  |  |
| Origin offset                      | Accuracy: Same as MX269017A                                                                                                    |  |  |

#### Table 1.3.1-1 Specifications

1

### Chapter 1 Preparation

| ltem                     | Specification                                                                            |
|--------------------------|------------------------------------------------------------------------------------------|
| Tx Modulation Wave       |                                                                                          |
| Measurement. (Cont'd)    |                                                                                          |
| Spurious                 | Out of close-in area / Close-in area                                                     |
|                          | Accuracy: Same as MS2830A Spectrum analyzer function                                     |
|                          | Supports the parameter auto setting function for the following standard.                 |
|                          | ARIB STD-T61/ ARIB STD-T79/ ARIB STD-T86                                                 |
| Occupied Band Width      | Accuracy: Same as MS2830A Spectrum analyzer function                                     |
|                          | Supports the parameter auto setting function for the following standard.                 |
|                          | ARIB STD-T61/ ARIB STD-T79/ ARIB STD-T86                                                 |
| Adjacent Channel Leakage | Accuracy: Same as MS2830A Spectrum analyzer function                                     |
| Power                    | Supports the parameter auto setting function for the following standard.                 |
|                          | ARIB STD-T61/ ARIB STD-T79/ ARIB STD-T86                                                 |
| Tx CW Measurement        |                                                                                          |
| Frequency                | Accuracy: Same as MS2830A Spectrum analyzer function                                     |
| Spurious                 | Out-of-band area                                                                         |
|                          | Accuracy: Same as MS2830A Spectrum analyzer function                                     |
|                          | Supports the parameter auto setting function for the following standard.                 |
|                          | ARIB STD-T61/ ARIB STD-T79/ ARIB STD-T86                                                 |
| Function                 |                                                                                          |
| Correction               | Loads the correction data for MN2555A.                                                   |
| Language                 | Changes the language between English and Japanese.                                       |
| Parameter Save / Load    | Saves and loads the parameter settings. (This function is available only for MX269057A.) |

# Chapter 2 Preparation

This chapter describes the preparations required for using the application software you are using. Refer to the *MS2830A Signal Analyzer Operation Manual (Mainframe Operation)* for common features of the MS2830A not included in this manual.

| 2.1 | Previo   |                                |      |
|-----|----------|--------------------------------|------|
|     | 2.1.1    | Operating by control PC        | 2-2  |
|     | 2.1.2    | Operating on MS2830A           | 2-4  |
| 2.2 | Installi | ng licenses                    |      |
| 2.3 | Installa | ation/Uninstallation Procedure |      |
|     | 2.3.1    | Installation procedure         |      |
|     | 2.3.2    | Upgrade procedure              |      |
|     | 2.3.3    | Uninstallation procedure       |      |
| 2.4 | NI-VIS   | A Installation procedure       | 2-9  |
| 2.5 | Prepa    | rations of MS2830A             | 2-18 |
|     | 2.5.1    | Version confirmation           | 2-18 |
|     | 2.5.2    | Loading applications           | 2-19 |
|     | 2.5.3    | Calibration                    |      |

## 2.1 Previous Arrangement

### 2.1.1 Operating by control PC

The following items are required when you control the MS2830A using the control PC with this software.

#### Control PC

```
Table 2.1.1-1 Operating Environment for the control PC
```

| PC                |                                                                                                    |  |  |
|-------------------|----------------------------------------------------------------------------------------------------|--|--|
| OS                | Windows 7 32bit/64bit                                                                              |  |  |
| CPU               | At least 1 GHz or faster Pentium III or equivalent                                                 |  |  |
| Memory            | 1 GB or more (32 bit), 2 GB or more (64 bit)                                                       |  |  |
| Hard disk         | $5~\mathrm{GB}$ or more free space in the drive where                                              |  |  |
|                   | this software is to be installed.                                                                  |  |  |
| Peripheral device |                                                                                                    |  |  |
| Display           | Displays with a resolution of $1024 \times 768$ pixels are best viewed using a small font setting. |  |  |
| Software          | NI-VISA 5.0.3                                                                                      |  |  |
|                   | .NET Framework 4.0 version 4.0.30319 or                                                            |  |  |
|                   | later*                                                                                             |  |  |

\*: Installer contains this software.

#### Hardware required

- USB cable or Ethernet cable
- Attenuator, Power divider, Coaxial cables for measurement, etc.

#### Software required

- NI-VISA 5.0.3 (Only for operating by control PC. The operation is not verified with other versions.)
- MS2830A firmware Version 7.03.00 or later For how to confirm the version of the firmware, refer to 2.5.1 "Version confirmation".

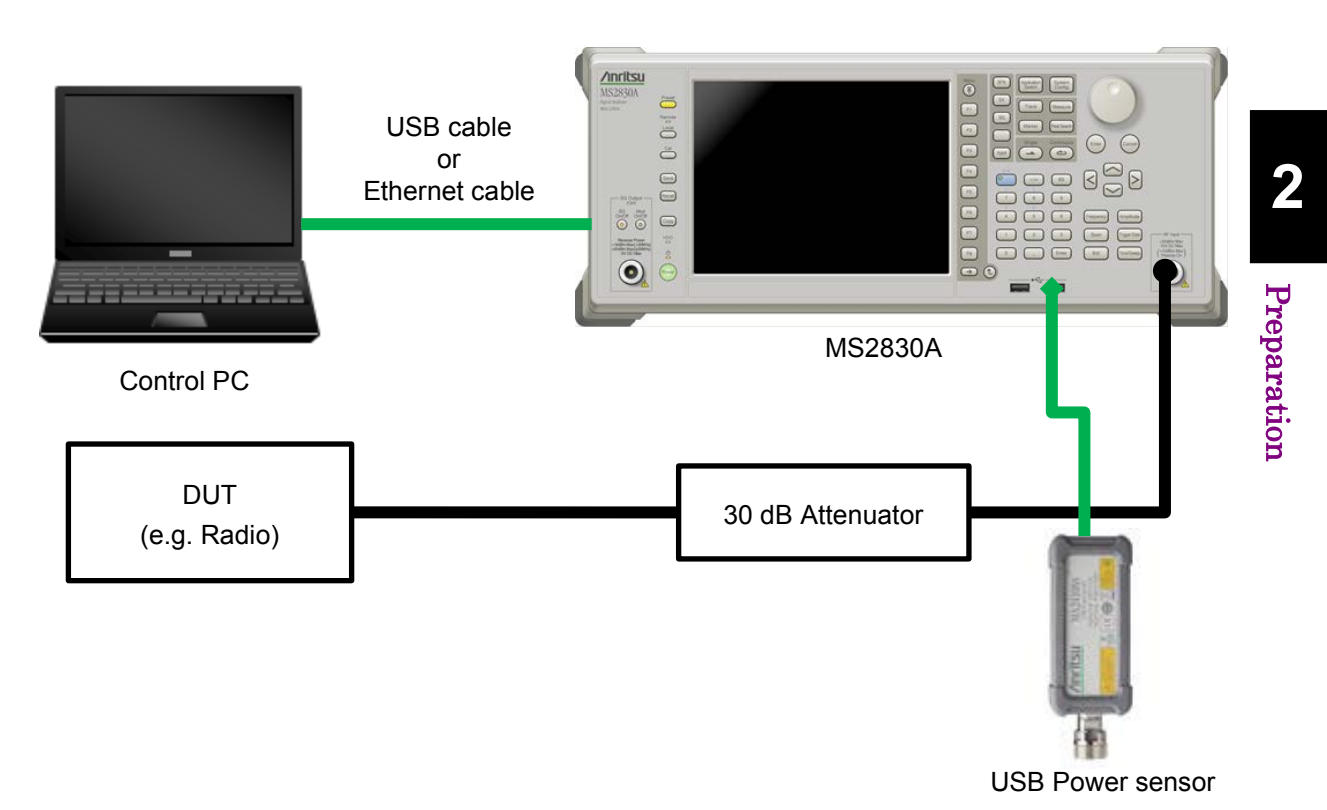

Connection Example

Referring to the connection example above, configure the measurement system appropriate for the device you want to test.

Connect the Control PC and MS2830A using a USB or Ethernet cable. For more information, refer to the *MS2690A/MS2691A/MS2692A and MS2830A Signal Analyzer Operation Manual (Mainframe Remote Control).* 

If the output power of the DUT is greater than 10 mW, be sure to use an attenuator.

### 2.1.2 Operating on MS2830A

The following items are required when you operate this software on MS2830A.

#### Hardware required

- Attenuator, Power divider, Coaxial cables for measurement, etc.
- USB Mouse

### Software required

- MS2830A firmware Version 7.03.00 or later For how to confirm the version of the firmware, refer to 2.5.1 "Version confirmation".
- Connection Example

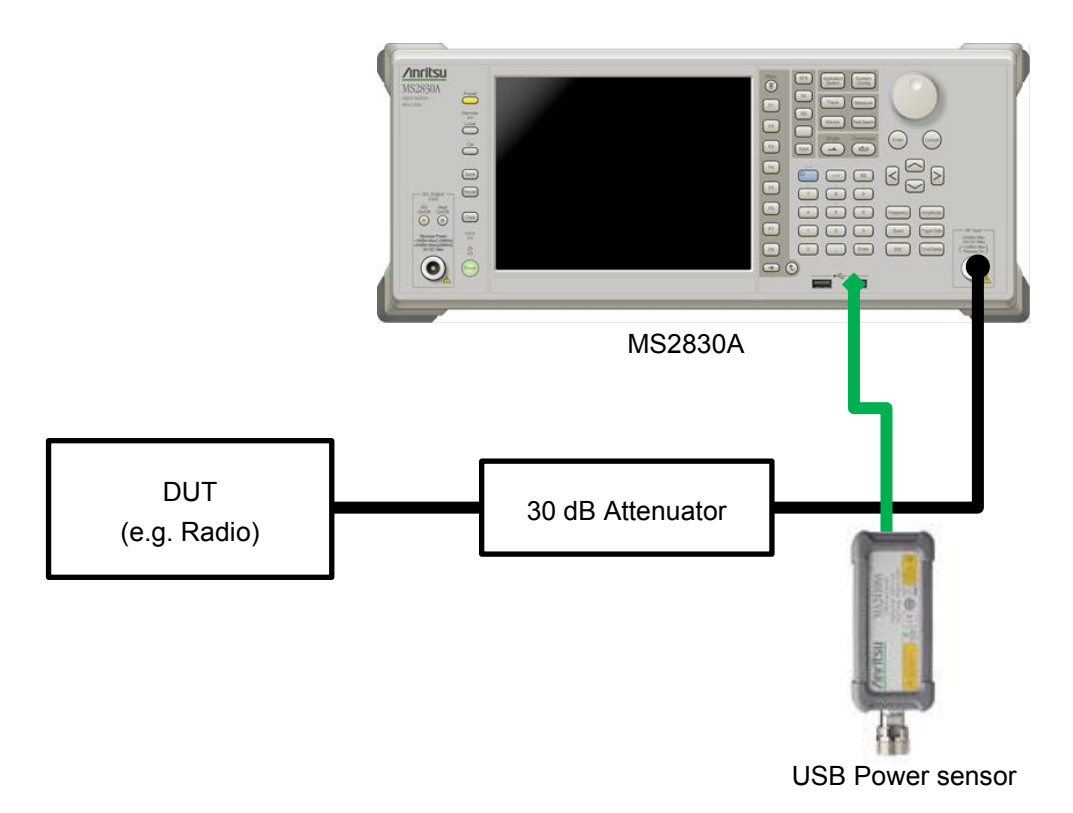

Referring to the connection example above, configure the measurement system appropriate for the device you want to test.

If the output power of the DUT is greater than 10 mW, be sure to use an attenuator.

# 2.2 Installing licenses

If you purchase the MX269057A (product version) separately from the mainframe, a license key of the MX269057A should be installed on the MS2830A before starting to use.

For how to install licenses, refer to Section 3.8 "Installing and Uninstalling" in the *MS2830A Signal Analyzer Operation Manual (Mainframe Operation)*.

## 2.3 Installation/Uninstallation Procedure

This section describes how to install this software according to the Setup Wizard.

If resident antivirus program is running on your PC, exit them before activating the setup program, as well as other Windows applications in progress.

.....

Note:

This software requires you to have installed Microsoft .Net

Framework 4.0. The installer of this software contains

Microsoft .Net Framework 4.0 (version 4.0.30319).

.....

### 2.3.1 Installation procedure

Follow the procedure below to install this software on the hard disk of your PC or MS2830A.

#### <Procedure>

- 1. Copy the Installer of this software, "setup.exe" file onto the desktop of the PC or the MS2830A. Double-click the "setup.exe" file.\*
  - \*: The Installer is common between the Free version and Product version (MX269057A).
- 2. If Microsoft .Net Framework 4 is not installed, the installation of Microsoft .Net Framework 4 Setup starts automatically.

The License Agreement screen is displayed. Read the license agreement terms, and click the **Yes** button if you agree with the contents.

| Microsoft .NET Framework 4 Se                            | tup                                                |                   |
|----------------------------------------------------------|----------------------------------------------------|-------------------|
| .NET Framework 4 Setup<br>Please accept the license term | is to continue.                                    | Microsoft<br>.NET |
|                                                          |                                                    | Î                 |
| I have read and accept the                               | I have read and accept the license terms.          |                   |
| Download size estimate:<br>Download time estimates:      | 0 MB<br>Dial-Up: 0 minutes<br>Broadband: 0 minutes |                   |
|                                                          |                                                    |                   |
|                                                          |                                                    | Install Cancel    |

Figure 2.3.1-1 Installation of the Microsoft .Net Framework 4

- When Microsoft .Net Framework 4 version 4.0.30319 or later has been already installed, start the installation of this software.
   To check the version information of Microsoft .Net Framework 4, click Control Panel, and then click Uninstall a program.
- 4. In the License Agreement screen, read the license terms, and then click the **Yes** button to accept the license terms and continue.
- 5. When "Install Complete" is displayed, click the Finish button.

### 2.3.2 Upgrade procedure

Follow the procedure below to upgrade this software.

The upgrade process is run by double-clicking the setup.exe file for the later version than the version currently installed on your PC.

#### <Procedure>

- 1 Double-click the setup.exe file in the folder where this software is stored. To install using <u>the setup disk</u> for this software, double-click the setup.exe file stored in the \AutoMeasure\Digital folder on <u>the</u> <u>setup disk</u>.
- 2. When you see the following message after this software setup program starts, click the Yes button: "This setup will perform an upgrade of 'Anritsu Digital F&D Radio Automatic Measurement'. Do you want to continue?"
- 3. When you see the following message, click the **Next** button to start upgrade: "Resuming the InstallShield Wizard for AutoMeasure"
- When you see the following message, click the Finish button: "Update Complete"

2

### 2.3.3 Uninstallation procedure

Follow the procedure below to uninstall this software from the hard disk of your PC.

<Procedure>

- 1. On the Windows task bar, click the **Start** button, and then click **Control Panel**.
- 2. Double-click **Programs and Features**.
- 3. In the **Uninstall or change a program** dialog box, double-click **Anritsu Digital F&D Radio Automatic Measurement** in the list of currently installed programs.
- 4. When you see the following message, click the **OK** button to start uninstall: "Are you sure you want to completely remove 'Anritsu Digital F&D Radio Automatic Measurement'."
- 5. When "Uninstall Complete" is displayed, click the **Finish** button.

#### Note:

When uninstalling the software, a folder is sometimes left. Eliminate a folder manually in that case.

## 2.4 NI-VISA Installation procedure

When you want to install this software to a PC, you need to install NI-VISA 5.0.3 or later to the PC. This procedure is not required when installing to MS2830A.

NI-VISA 5.0.3 is stored in the DVD provided with the MS2830A as standard equipment.\*

The operation is not verified with other versions.

\*: NI-VISA 5.0.3 is not stored in the DVDs shipped before May 7, 2015. But you can download it from the below site of National Instruments. <u>http://www.ni.com/downloads/ni-drivers/ja/</u>

<Procedure>

 Double-click the setup.exe file in the folder where the files of the NI-VISA are stored. When installing the NI-VISA using <u>the setup</u> disk, double-click the "visa503full.exe" file in the

\AutoMeasure\NI-VISA directory of <u>the setup disk</u>. When you see the following message, click the **OK** button.

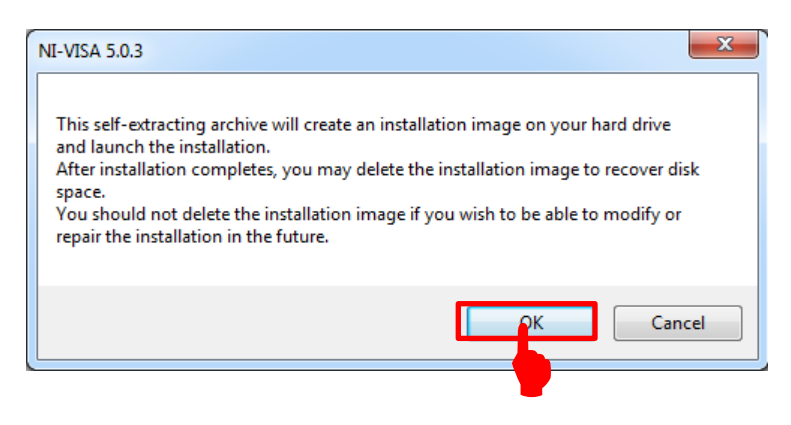

2. When you see the following screen, make sure the **Overwrite files** without prompting and When done unzipping open check boxes (1) are selected, and then click the **Unzip** button.

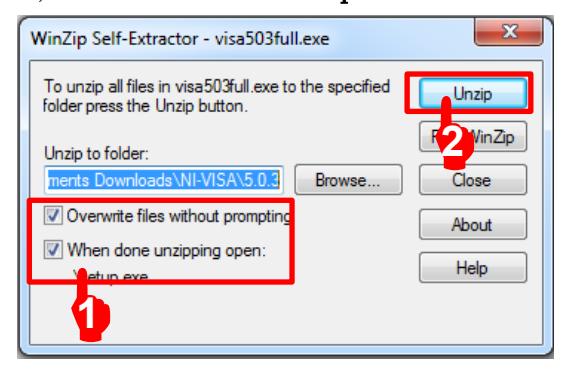

### Chapter 2 Preparation

3. When you see the following screen, click the **Next** button.

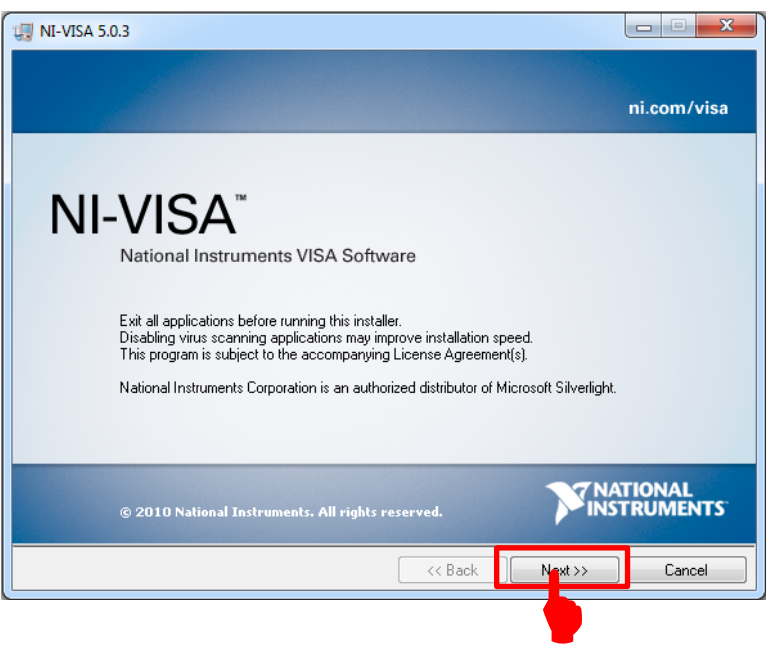

4. When you see the following screen, click the **Next** button.

| 4 NI-VISA 5.0.3                                                                                                    |                                |
|----------------------------------------------------------------------------------------------------|--------------------------------|
| Destination Directory<br>Select the primary installation directory.                                                                                  | <b>NATIONAL</b><br>INSTRUMENTS |
| National Instruments software will be installed in a subfolder of the following. To<br>different folder, click the Browse button and select another. | install into a                 |
|                                                                                                    |                                |
| Destination Directory<br>C:\Program Files (x86)\National Instruments\                                                                                | Browse                         |
| Kack                                                                                                    | lext >> Cancel                 |
|                                                                                                    |                                |

2

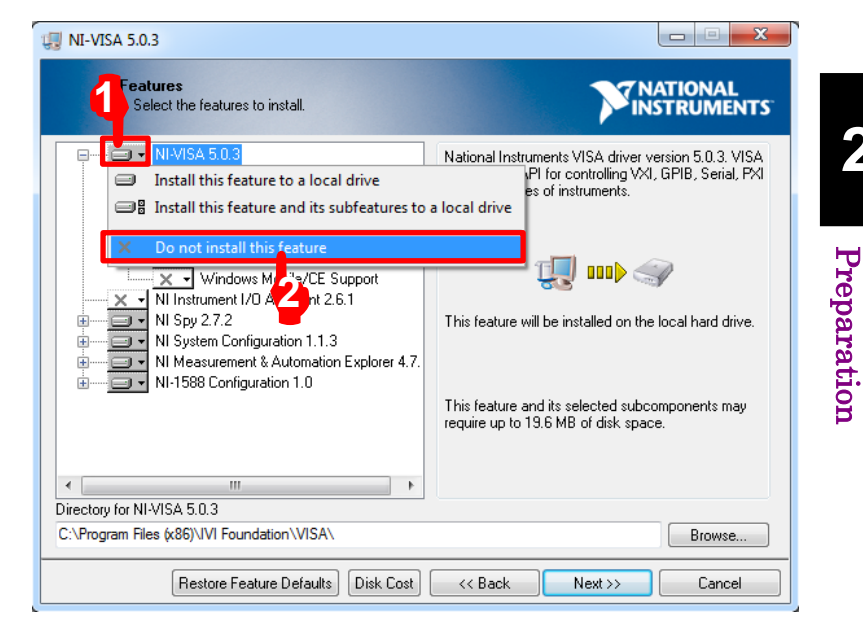

When you see the following screen, click the icon (1) on the left side 5. of the "NI-VISA 5.0.3", and click the (2) Do not install this feature.

6. When you see the following screen, click the icon (1) on the left side of the "NI-1588 Configuration 1.0", and click the (2) Do not install this feature.

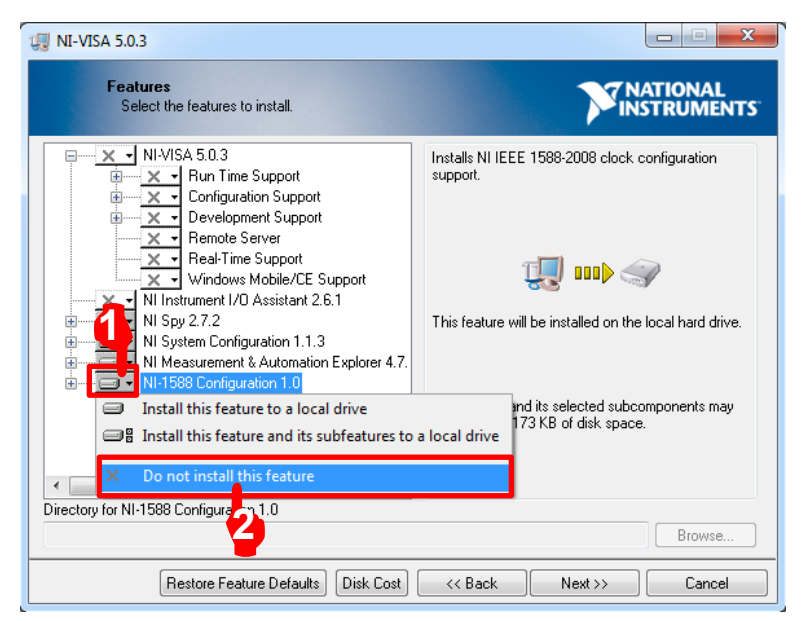

 When you see the following screen, click the icon (1) on the left side of the "NI System Configuration 1.1.3", and click the (2) Show dependent feature....

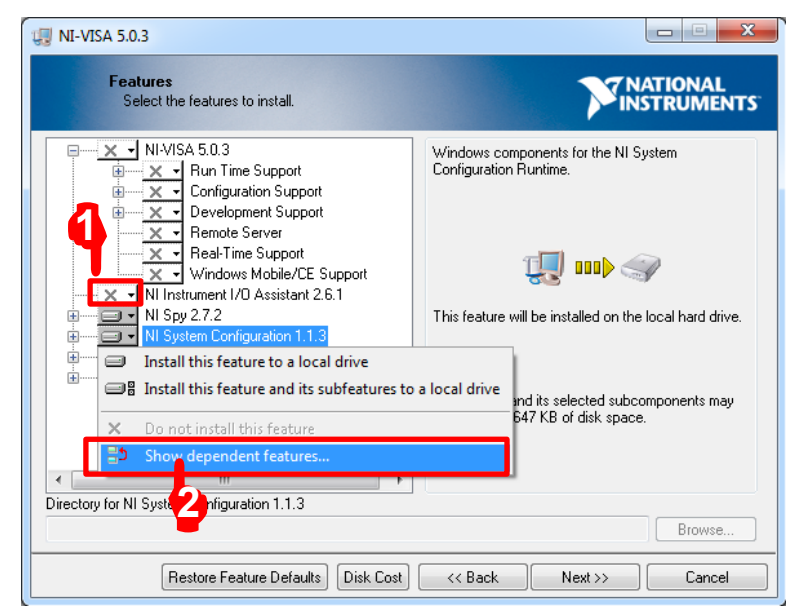

8. When you see the following screen, click the (2) **Deselect All** button.

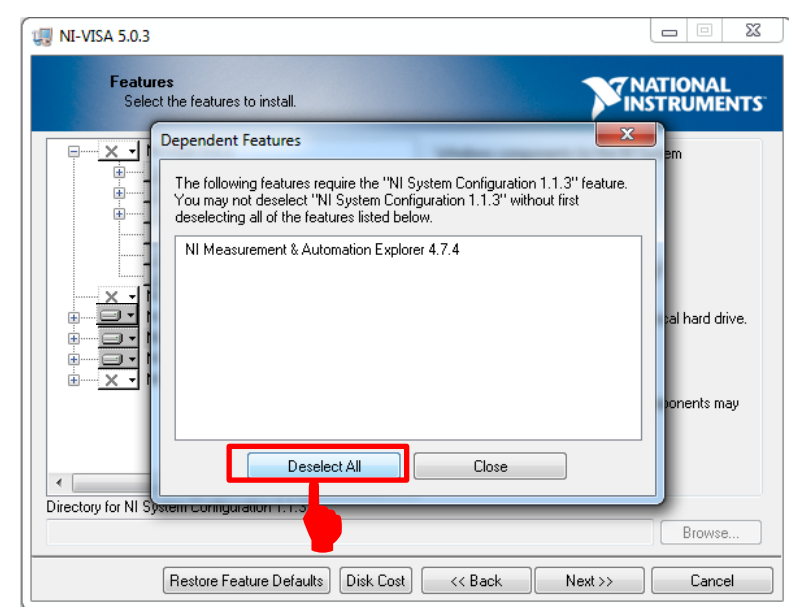

Click the (1) [+] on the left side of the "NI-VISA 5.0.3." 9. Click the icon (2) on the left side of the "Run Time Support" Click the (3) Install this feature to a local drive.

| 4 NI-VISA 5.0.3                                                                                                    |                                                                                                    |
|----------------------------------------------------------------------------------------------------|----------------------------------------------------------------------------------------------------|
| Sevent Sevent Se | NATIONAL<br>INSTRUMENTS                                                                                                    |
| All ISA 5.0.3      Autor SA 5.0.3      Autor SA 5.0.3      Autor Support      Autor Support      Autor       | Run Time Support for VISA Applications                                                                                            |
| NI Instrument I/D Assistant 2.6.1<br>NI Spy 2.7.2<br>NI System Configuration 1.1.3<br>NI Measurement & Automation Explorer 4.7.<br>NI-1588 Configuration 1.0                                                                                                    | This feature will not be installed.<br>This feature and its selected subcomponents may<br>require up to 0.00 Bytes of disk space. |
| III     Directory for Run Time Support                                                                                                    | Browse                                                                                                    |
| Restore Feature Defaults Disk Cost                                                                                                    | <                                                                                                    |

Click the (1) [+] on the left side of the "Development Support". 10. Click the icon (2) on the left side of the ".NET Framework 4.0 Languages Support".

| ek the (3) <b>Install this feature to a local drive</b> . |                                                                                                    |  |  |
|-----------------------------------------------------------|----------------------------------------------------------------------------------------------------|--|--|
| UI NI-VISA 5.0.3                                          |                                                                                                    |  |  |
| Features<br>Select the features to install.               |                                                                                                    |  |  |
| Examples<br>Driver Development                            | .NET interface for communicating with instruments<br>using NI-VISA. Requires the Microsoft .NET<br>Framework 4.0 and is typically used in Visual Studio<br>2010. |  |  |
| .NET Framework 2.0 Lan<br>⊕                               | ×                                                                                                    |  |  |

 $\langle \alpha \rangle$ Cli

| Select the features to install.                                                                                                    | INSTRUMENTS                                                                                                    |
|----------------------------------------------------------------------------------------------------|----------------------------------------------------------------------------------------------------|
| Development Support     X     Examples     Driver Development     LabWindows/CVI Suppo     NET Framework 2.0 Lan     Measurement Studio for \     NET Framework 3.5 Lan     Measurement Studio for \     NET Framework 4.0 Lar                                                                                                    | .NET interface for communicating with instruments<br>using NI-VISA. Requires the Microsoft .NET<br>Framework 4.0 and is typically used in Visual Studio<br>2010. |
| Install this feature to a local<br>Install this feature and its su<br>Install this feature and its su | drive<br>ubfeatures to a local drive<br>subcomponents may<br>isk snare                                                                                           |
| NI System Configuration 1.1.3     NI Measurement & Automation Explorer     TI     Directory for .NET Framework 4.0 Languages Support                                                                                                    |                                                                                                    |
|                                                                                                    | Browse                                                                                                    |

11. When you see the following screen, click the icon (1) on the left side of the "NI Spy 2.7.2", and click the (2) **Do not install this feature**.

| 😡 NI-VISA 5.0.3                                                                                                    |                                                                                          |
|----------------------------------------------------------------------------------------------------|------------------------------------------------------------------------------------------|
| Features<br>Select the features to install.                                                                                                    |                                                                                          |
| NI-VISA 5.0.3     Run Time Support     Configuration Support     X      Configuration Support     X      Development Support     X      Real-Time Support     Windows Mobile/CE Support     NI Instrument I/O Assistant 2.6.1     NI Spy 2.72     Install this feature to a local drive     B Install this feature and its subfeatures to | Debugging utility for monitoring function calls to<br>various National Instruments APIs. |
| Do not install this feature                                                                                                    | nd its selected subcomponents may<br>.63 MB of disk space.                               |
| Directory for NI Spy 2.7.2                                                                                                    | Browse                                                                                   |
| Restore Feature Defaults Disk Cost                                                                                                    | <pre></pre>                                                                              |

12. When you see the following screen, click the **Next** button.

| Features<br>Select the features to install.                                                                                                    | TNATIONAL<br>INSTRUMENT:                                                                                                    |
|----------------------------------------------------------------------------------------------------|----------------------------------------------------------------------------------------------------|
| Development Support     X     Diriver Development     Development     Diriver Development     LabWindows/CVI Suppo     X     Diriver Development     LabWindows/CVI Suppo     X     NET Framework 2.0 Lan     Measurement Studio for\     Remote Server     Real-Time Support     Windows Mobile/CE Support     Windows Mobile/CE Support     NI System Configuration 1.1.3     NI Measurement & Automation Explorer     Vi Measurement & Automation Explorer     Vi Measurement & Automation Explorer     Vi Measurement & Automation Explorer | .NET interface for communicating with instruments using NI-VISA. Requires the Microsoft .NET Framework 4.0 and is typically used in Visual Studio 2010.                                                                                                    |
| Restore Feature Defaults Disk Cost                                                                                                    | Karter Karter Ka<br>Karter Karter Kar |

### 2.4 NI-VISA Installation procedure

13. When you see the following screen, read the following message (1), select the check box if required, and then click the (2) **Next** button.

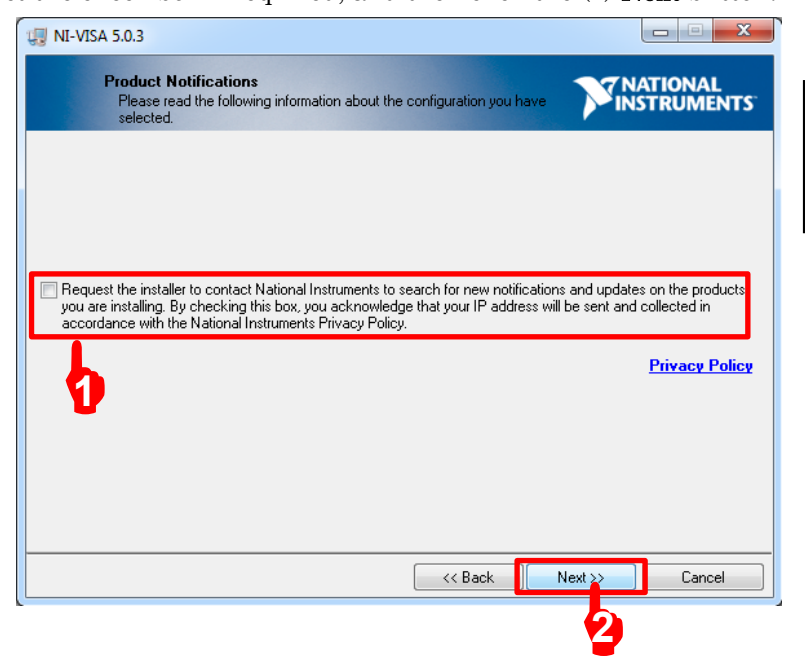

14. When you see the NATIONAL INSTRUMENTS SOFTWARE LICENSE AGREEMENT, select the (1) I accept the License Agreement, and click the Next button.

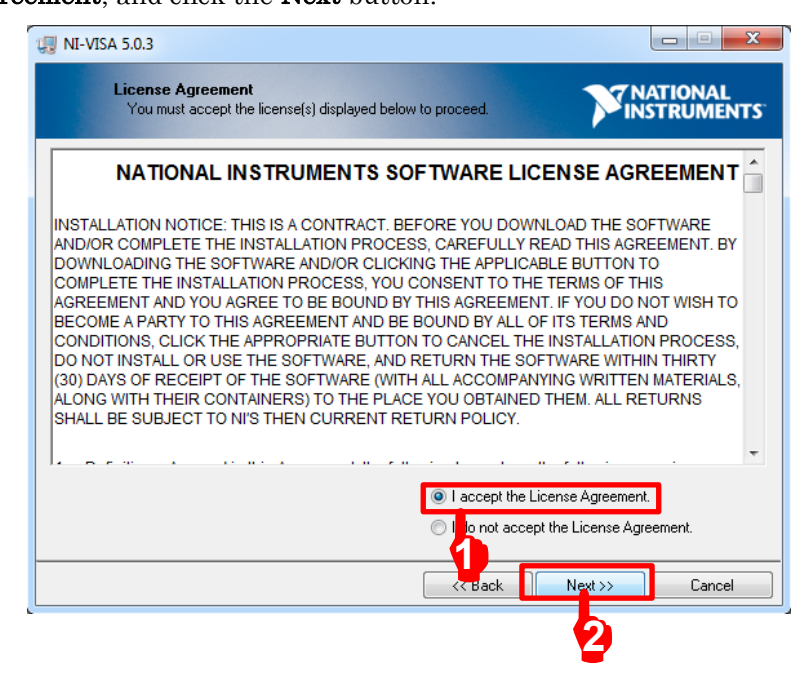

- 15. When you see the LICENSE AGREEMENT, select the (1) I accept
  - the License Agreement, and click the (2) Next button.

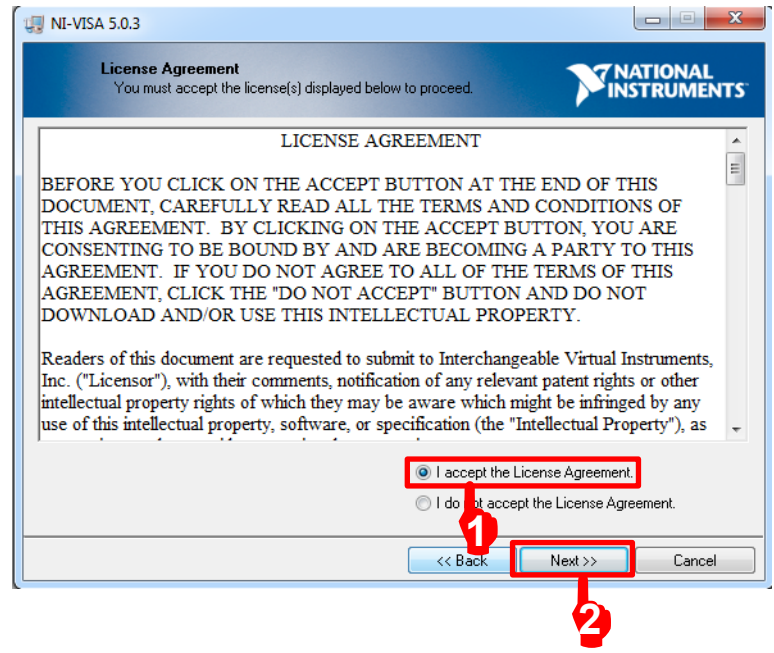

16. When you see the following screen, click the **Next** button to start the installation.

| 4 NI-VISA 5.0.3                                                                        |                   |
|----------------------------------------------------------------------------------------|-------------------|
| Start Installation<br>Review the following summary before continuing.                  |                   |
| Adding or Changing<br>• NI-VISA 5.0.3<br>Run Time Support<br>Development Support       |                   |
| Click the Next button to begin installation. Click the Back button to change the insta | llation settings. |
| Save File)                                                                             | Next >> Cancel    |
|                                                                                        |                   |

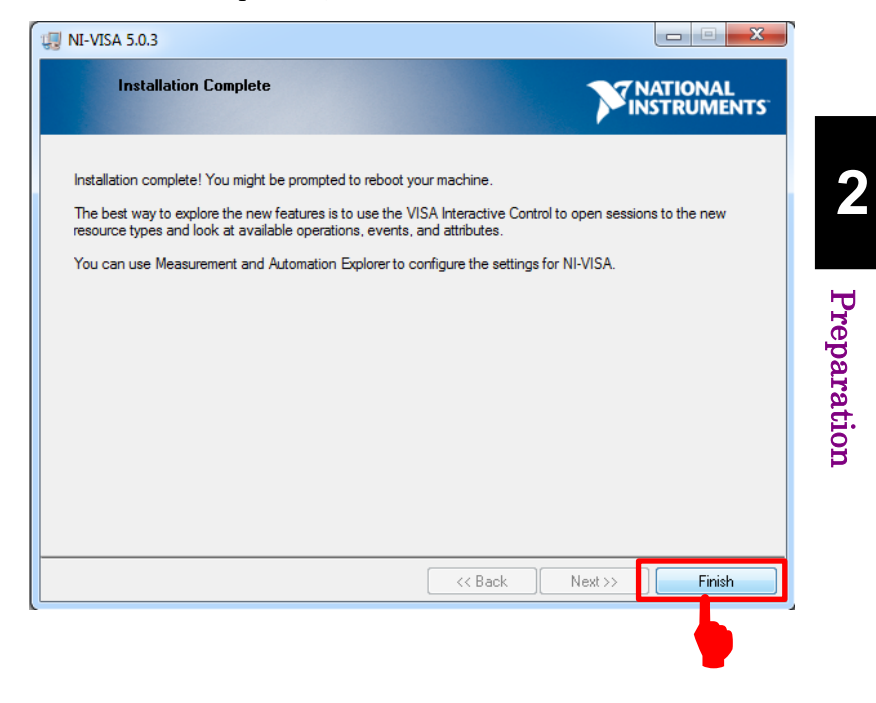

17. After installation completion, click the **Finish** button.

Now, the NI VISA driver has been successfully installed. Delete the visa503full.exe file copied on the desktop and restart the PC. .

# 2.5 Preparations of MS2830A

### 2.5.1 Version confirmation

Press the **System Config** key, press **F5** System Information, and then press **F2** Software Version View.

Confirm that the Package Version is 7.03.00 or later.

If the firmware version is older than 7.03.00, upgrade it to the latest version.

For how to install the latest version, refer to the *MS2830A Signal Analyzer Operation Manual Mainframe Operation*, 3.8.1 "Installing software".

| 🎬 Software Version             |              | ×                         | 3/24/2015 19:04:49                |
|--------------------------------|--------------|---------------------------|-----------------------------------|
| Software Version               |              | Package Version : 7.03.00 | Configuration<br>Sritware Version |
| Name                           | Product Type | Product Version           |                                   |
| Spectrum Analyzer              | MX269000A    | 7.01.01                   |                                   |
| Signal Analyzer                | MX269000A    | 7.00.01                   |                                   |
| Recreate                       | MX269000A    | 7.00.00                   |                                   |
| Signal Generator               | MX269000A    | 7.00.00                   |                                   |
| Power Meter                    | MX269000A    | 7.01.00                   |                                   |
| Vector Modulation Analysis     | MX269017A    | 7.02.00                   |                                   |
| Analog Modulation Analysis     | MX269018A    | 7.02.00                   |                                   |
| 3GLTE Downlink                 | MK269020A    | 7.00.01                   |                                   |
| LTE-TDD Downlink               | MK269022A    | 7.00.03                   |                                   |
| Application Manager and Config | MK269000A    | 7.01.01                   |                                   |
|                                |              |                           |                                   |
|                                |              |                           |                                   |
|                                |              |                           |                                   |
|                                |              |                           |                                   |
|                                |              |                           |                                   |
|                                |              |                           |                                   |
|                                |              |                           |                                   |
|                                |              |                           |                                   |
|                                |              |                           |                                   |
|                                |              |                           |                                   |
|                                |              |                           |                                   |
|                                |              |                           |                                   |
|                                |              |                           |                                   |
|                                |              |                           |                                   |
|                                |              |                           |                                   |
|                                |              |                           |                                   |
|                                |              |                           |                                   |
|                                |              |                           |                                   |
|                                |              |                           |                                   |
|                                |              |                           |                                   |
|                                |              |                           |                                   |
|                                |              |                           |                                   |
|                                |              |                           |                                   |
|                                |              |                           | Glose                             |
|                                |              |                           | Close                             |
|                                |              | Close                     |                                   |
|                                |              | Close                     |                                   |
|                                |              |                           |                                   |
### 2.5.2 Loading applications

- Press the System Config key, and press F4 Application Switch Setting, and then press F1 Load Application Select.
- 2. Select the following applications by the rotary knob, and press the **Enter** key to load.

Loading multiple applications causes an increase in CPU load, and thus results in a startup delay when powering on. Uninstalling unnecessary applications is recommended.

The applications are controlled automatically during execution of this software. Do not change the parameters of the applications.

| Туре      | Name                       |
|-----------|----------------------------|
| MX269000A | Spectrum Analyzer          |
| MX269000A | Power Meter                |
| MX269017A | Vector Modulation Analysis |

| Application Sw | itch Registration          |         | ×        | 3/24/2015 18:48:00 |
|----------------|----------------------------|---------|----------|--------------------|
| Applicati      | on Switch Registration     |         |          | Gonfiguration      |
| Loaded Applica | ations                     |         |          | Load               |
| Туре           | Name                       | Version | Position |                    |
| MX269000A      | Spectrum Analyzer          | 7.01.01 | P1 - F1  | Application Select |
| MX269000A      | Power Meter                | 7.01.00 | P1 - F2  |                    |
| MX269017A      | Vector Modulation Analysis | 7.02.00 | P1 - F3  | Lini ond           |
| -              | -                          | -       | P1 – F4  | UnLoau             |
| -              | -                          | -       | P1 – F5  | Application Select |
| -              | -                          | -       | P1 – F6  | Application delect |
| -              | -                          | -       | P1 - F7  |                    |
| -              | -                          | -       | P2 - F1  |                    |
| -              | -                          | -       | P2 - F2  | Position Change    |
| -              | -                          | -       | P2 - F3  |                    |
| -              | -                          | -       | P2 - F4  |                    |
| -              | -                          | -       | P2 - F5  | -                  |
| -              | -                          | -       | P2 - F6  |                    |
| -              | -                          | -       | P2 - F7  |                    |
| Unloaded Appli | ications                   |         |          |                    |
| Туре           | Name                       | Version |          |                    |
| MX269000A      | Signal Generator           | 7.00.00 |          |                    |
| MX269020A      | 3GLTE Downlink             | 7.00.01 |          |                    |
| MX269022A      | LTE-TDD Downlink           | 7.00.03 |          |                    |
| MX269018A      | Analog Modulation Analysis | 7.02.00 |          |                    |
| MX269000A      | Signal Analyzer            | 7.00.01 |          |                    |
|                |                            |         |          | Set                |
|                |                            |         |          |                    |
|                |                            |         |          |                    |
|                |                            |         |          |                    |
|                |                            |         |          |                    |
|                |                            |         |          |                    |
|                |                            |         |          | Glose              |
|                |                            |         |          | Close              |
|                |                            |         | Close    | Close              |

2

### 2.5.3 Calibration

Press the **Power** switch, and then warm up MS2830A for at least 30 minutes before calibration.

Calibration takes about 30 seconds. If the MS2830A-077/078 Analysis Bandwidth Extension Hardware is installed, calibration takes about 2 minutes.

- 1. Make sure that no signal is input to the RF Input terminal.
- 2. Press the Application Switch key, and then press F1 Spectrum Analyzer.
- 3. Press the **Cal** key, and then press **F1 SIGANAAll** to start the calibration process. The following progress bar is displayed while the calibration is in progress.

| ↑ MS2830A Vector N | fodulation Analysis      |                   |                   | 3/24/2015 18:53:19    |
|--------------------|--------------------------|-------------------|-------------------|-----------------------|
| Carrier Freq.      | 150 000 000 Hz Input Lev | el -10.00 dBm     |                   | Application<br>Splash |
|                    | ATT                      | 4 dB              |                   |                       |
|                    |                          |                   |                   |                       |
| Result             |                          |                   |                   |                       |
| Numeric            |                          | Constellation     | -                 |                       |
| Tx Power           | ***.** dBm               |                   | <u> </u>          |                       |
| Frequency Error    | ****.** Hz               | MKR               |                   |                       |
| EVM(rms)           | **.** %                  | **** ***          |                   |                       |
| EVM(peak)          | **.** %                  | Symbol            |                   |                       |
| Phase Error(rms)   | deg.                     |                   |                   |                       |
| Phase Error(peak)  | deg.                     | ** ****           |                   |                       |
| Mag. Error(rms)    | . %                      |                   |                   |                       |
| Origin Offset      | Cal all is up            | or monouromont    |                   |                       |
| IQ Gain Imbalance  | OHE HEE IS UN            |                   |                   |                       |
| Quadrature Error   |                          |                   |                   |                       |
|                    |                          |                   |                   |                       |
| EVM vs Symbol      |                          | Magnitude Error v | s Symbol          |                       |
| MKR Symbol         | **** EVM **.** %         | MKR Symbol        | Mag. Error Mag. K |                       |
| 5.00               |                          | 5.00              |                   |                       |
| 275                |                          | 250               |                   |                       |
| 0.70               |                          | 2.50              |                   |                       |
| 2.50               |                          | 0.00              |                   |                       |
|                    |                          |                   |                   |                       |
| 1.25               |                          | -2.50             |                   |                       |
|                    |                          |                   |                   |                       |
| 0.00               |                          | -5.00             |                   |                       |
| 4                  |                          | 85 4              | 1                 | 85                    |
| Ref.Int Pre-       | Amp Off                  |                   |                   |                       |

This section describes the measurement function, the parameter contents, the setting methods and the measurement results for this software.

| 3.1 | Automa  | atic Measurement Software                      |
|-----|---------|------------------------------------------------|
|     | 3.1.1   | Initial screen                                 |
|     | 3.1.2   | Menu bar 3-5                                   |
|     | 3.1.3   | Interface settings                             |
|     | 3.1.4   | Connecting with MS2830A 3-7                    |
|     | 3.1.5   | Disconnecting with MS2830A3-7                  |
| 3.2 | Setting | Common Items 3-8                               |
|     | 3.2.1   | DUT settings                                   |
| 3.3 | Correct | tion Settings                                  |
| 3.4 | Setting | TX Modulation Wave Measurement 3-11            |
|     | 3.4.1   | Selecting TX Modulation Wave                   |
|     |         | Measurement items 3-11                         |
|     | 3.4.2   | Vector Modulation Analysis Measurement 3-13    |
|     | 3.4.3   | Spurious Measurement (Spurious domain) 3-16    |
|     | 3.4.4   | Occupied Band Width Measurement3-26            |
|     | 3.4.5   | Adjacent Channel Leakage Power                 |
|     |         | Measurement                                    |
| 3.5 | Setting | TX CW Measurement 3-30                         |
|     | 3.5.1   | Selecting TX CW Measurement items              |
|     | 3.5.2   | Frequency (Counter) 3-32                       |
|     | 3.5.3   | Spurious (Out-of-band area) 3-33               |
| 3.6 | Measu   | rement, Results                                |
|     | 3.6.1   | Starting the measurement                       |
|     | 3.6.2   | Stopping the measurement                       |
|     | 3.6.3   | Progress indication                            |
|     | 3.6.4   | TX Modulation Wave:                            |
|     |         | Vector Modulation Analysis Measurement 3-38    |
|     | 3.6.5   | TX Modulation Wave: Spurious                   |
|     |         | (Spurious domain) 3-39                         |
|     | 3.6.6   | TX Modulation Wave: Occupied Band Width . 3-41 |
|     | 3.6.7   | TX Modulation Wave:                            |
|     |         | Adjacent Channel Leakage Power 3-41            |
|     | 3.6.8   | TX CW Measurement: Frequency (Counter) . 3-42  |
|     | 3.6.9   | TX CW Measurement: Spurious                    |
|     |         | (Out-of-band area)3-43                         |
|     | 3.6.10  | Total Result                                   |
|     | 3.6.11  | Clearing/printing/saving the measurement       |
|     |         | results                                        |
| 3.7 | Status  | Messages 3-46                                  |
|     | 3.7.1   | Measurement status messages 3-46               |

## 3.1 Automatic Measurement Software

You can start this software using one of the following procedures.

On the taskbar, click the **Start** button, point to **All Programs**, click **Anritsu Corporation**, click **AutoMeasure**, and then click **DigitalAutoMeasurement**.

### 3.1.1 Initial screen

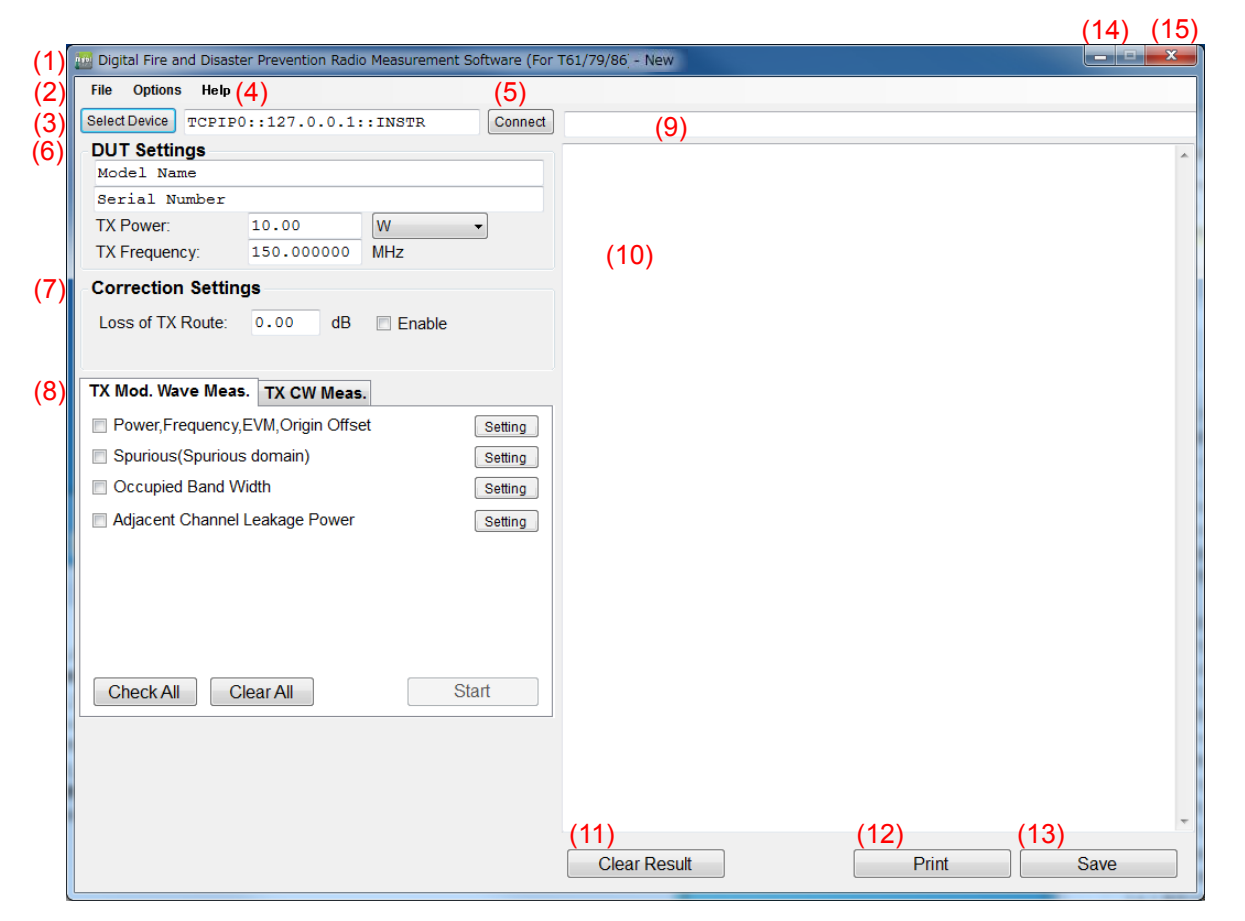

| No. | ltem                                                                                         | Description                                                                                                    |
|-----|----------------------------------------------------------------------------------------------|----------------------------------------------------------------------------------------------------|
| 1   | Digital Fire and Disaster<br>Prevention Radio<br>Measurement Software (for<br>T61/79/86)-New | Software name - Parameter file name<br>The parameter file name is displayed only when the<br>software you are using is MX269057A.<br>Default: New                                                           |
| 2   | File, Options, Help                                                                          | Pulls down the file, Options, Help menu.<br>Refer to 3.1.2 Menu bar                                                                                                    |
| 3   | Select Device                                                                                | When installed on the Control PC:<br>Displays the dialog box where you can<br>select a destination address.<br>When installed on MS2830A:<br>Grayed (unavailable)<br>Refer to 3.1.4 Connecting with MS2830A |
| 4   | (Text box)                                                                                   | Displays the address selected in the <b>VISA Setting</b> dialog<br>box.<br>When installed on MS2830A: Grayed (unavailable)                                                                                  |
| 5   | Connect                                                                                      | Connects to MS2830A from this software installed on the<br>Control PC.<br>Refer to 3.1.4 Connecting with MS2830A<br>Refer to 3.1.5 Disconnecting with MS2830A                                               |
| 6   | DUT Settings                                                                                 | Sets the parameters of the DUT.<br>Refer to 3.2.1 DUT settings                                                                                                    |
| 7   | Correction Settings                                                                          | Sets the correction.<br>Refer to 3.3 Correction Settings                                                                                                    |
| 8   | TX Mod Wave Meas.<br>/TX CW Meas.                                                            | Toggles between the <b>TX Mod Wave Meas</b> tab and <b>TX CW</b><br><b>Meas</b> tab.<br>Refer to 3.4 TX Modulation Wave Measurement<br>Refer to 3.5 Setting TX CW Measurement                               |
| 9   | Status area<br>(Text box)                                                                    | Displays Measurement status and Error messages.<br>Refer to 3.7 Status Messages                                                                                                    |
| 10  | Measurement result area<br>(Text box)                                                        | Displays the measurement results.<br>Refer to 3.6 Measurement, Results                                                                                                    |
| 11  | Clear Result                                                                                 | Clears, Prints, Saves the measurement results.                                                                                                    |
| 12  | Print                                                                                        | Refer to 3.6.11 Clearing/printing/saving the measurement                                                                                                    |
| 13  | Save                                                                                         | results                                                                                                    |
| 14  |                                                                                              | Minimizes this software window.                                                                                                    |
| 15  | x                                                                                            | Exits this software.<br>The parameter settings are saved automatically when<br>exiting this software.                                                                                                    |

### 3.1.2 Menu bar

The menu bar contains the following submenus.

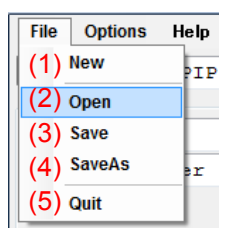

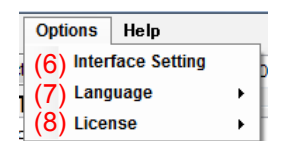

| Help  |      |      |          |  |
|-------|------|------|----------|--|
| (9) a | bout | this | software |  |

| No. |         | Item                | Description                                                                                 |
|-----|---------|---------------------|---------------------------------------------------------------------------------------------|
| 1   | File    | New                 | All measurement items are made defaults.                                                    |
| 2   |         | Open                | Available only for MX269057A.                                                               |
|     |         |                     | Reads the parameter file.                                                                   |
| 3   |         | Save                | Available only for MX269057A.                                                               |
|     |         |                     | Saves the parameter file.                                                                   |
|     |         |                     | File name: Params_yyyymmdd_hhmmss.xml<br>(Default)                                          |
| 4   |         | Save As             | Available only for MX269057A.                                                               |
|     |         |                     | Names the parameter file and saves it.                                                      |
| 5   |         | Quit                | Exits the software.                                                                         |
|     |         |                     | The parameter settings are saved automatically                                              |
|     |         |                     | when exiting this software.                                                                 |
| 6   | Options | Interface Setting   | Displays the Interface Setting dialog box.                                                  |
|     |         |                     | Refer to 3.1.3 Interface settings                                                           |
| 7   |         | Language            | Selects the language.                                                                       |
|     |         |                     | It's necessary to change the language before                                                |
|     |         |                     | measurement execution.                                                                      |
|     |         |                     | English Language English (Default)                                                          |
|     | -       | т.·                 | Japanese Language Japanese                                                                  |
| 8   |         | License             | Selects the license.                                                                        |
|     |         |                     |                                                                                             |
|     |         |                     | when connecting to MS2830A without a numbered license, only <b>Free</b> is evailable as the |
|     |         |                     | license option. With a purchased license either                                             |
|     |         |                     | <b>Product</b> or <b>Free</b> can be selected.                                              |
|     |         |                     | Product Version: Product license (Default)                                                  |
|     |         |                     | Free Version: Free license                                                                  |
| 9   | Help    | About this software | Displays the Version information etc                                                        |

### 3.1.3 Interface settings

When using MN2555A, copy the correction data from the USB memory stick that comes with MN2555A, and then load it.

|     | InterfaceSetting                  |                                        |
|-----|-----------------------------------|----------------------------------------|
| (1) | Use MN2555A (2) Read M            | N2555A Correction Data from USB Memory |
|     | Setting of MN2555A                |                                        |
| (3) | MN2555A Correction File:          | SN6201497300-00/20150130 -             |
| (4) | U-Link cable(SG) Correction File: | J1647A 👻                               |
| (5) | U-Link cable(SA) Correction File: | J1647A 👻                               |
|     |                                   | Set Cancel                             |

| No. | ltem                             | Description                                            |
|-----|----------------------------------|--------------------------------------------------------|
|     | Interface Settings               |                                                        |
| 1   | Use MN2555A                      | Sets the usage of MN2555A.                             |
|     |                                  | Check the box: Uses MN2555A                            |
|     |                                  | Uncheck the box: Does not use MN2555A (Default)        |
| 2   | Read MN2555A Correction Data     | Loads the MN2555A correction data from the             |
|     | from USB Memory                  | connected USB memory stick.                            |
|     | Setting of MN2555A               |                                                        |
| 3   | MN2555A Correction File          | Serial Number / Date of calibration                    |
|     |                                  | In the list of the correction data loaded from the USB |
|     |                                  | memory stick that comes with MN2555A, select a         |
|     |                                  | correction data file that is appropriate to your       |
|     |                                  | MN2555A (serial number and date of calibration).       |
| 4   | U-Link cable(SG) Correction File | Displays the U-Link cable(SG) Correction file list.    |
|     |                                  | Selects from the indicated list.                       |
|     |                                  | Default: J1647A                                        |
| 5   | U-Link cable(SA) Correction File | Displays the U-Link cable(SA) Correction file list.    |
|     |                                  | Selects from the indicated list.                       |
|     |                                  | Default: J1647A                                        |

Note:

These settings will not be saved in the parameter file.

### 3.1.4 Connecting with MS2830A

To control MS2830A by using the Control PC, you need to connect this software to MS2830A before measurement. This section describes how to connect this software to MS2830A.

#### <Procedure>

- 1. To control MS2830A using the Control PC, click (1) **Select Device** to open the (2) **VISA Setting** dialog box.
- To control MS2830A using the Control PC, select a communication interface (4), and then click (3) Set.

This step is not required if this software is used on MS2830A.

3. Click (5) **Connect**. When the interface connection is established, the background color of **Connect** turns green.

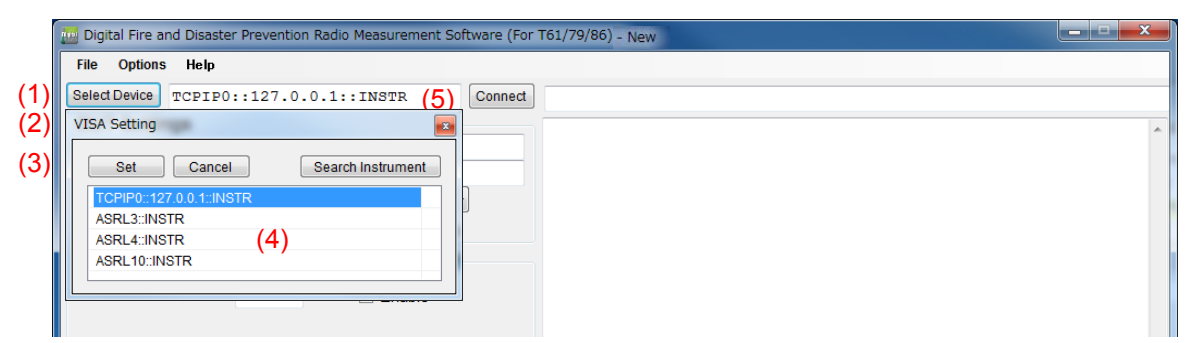

### 3.1.5 Disconnecting with MS2830A

To control MS2830A using control software other than this software, disconnect the connection to MS2830A, in advance, according to the following procedure.

Click **Connect** displayed on a green background.

Then, the connection to MS2830A is disconnected and the background color of **Connect** returns to normal.

## 3.2 Setting Common Items

This section describes how to set the parameters that are common to all measurement items.

### 3.2.1 DUT settings

This section describes how to set the parameters for the Device under test (DUT).

| DUT Settings      |                |
|-------------------|----------------|
| (1) Model Name    |                |
| (2) Serial Number |                |
| (3) TX Power:     | 10.00 (4) W 🔹  |
| (5) TX Frequency: | 150.000000 MHz |

Configure the parameter settings according to the table below.

| No. | ltem         | Description                                 |  |  |
|-----|--------------|---------------------------------------------|--|--|
|     | DUT Settings |                                             |  |  |
| 1   | (Text box)   | Inputs the model name of DUT.               |  |  |
|     |              | Characters: Up to 50 characters             |  |  |
|     |              | Default: Model Name                         |  |  |
| 2   | (Text box)   | Inputs the serial number of DUT.            |  |  |
|     |              | Characters: Up to 50 characters             |  |  |
|     |              | Default: Serial Number                      |  |  |
| 3   | Tx Power     | Sets the Tx power of DUT.                   |  |  |
|     |              | Range: $1 \mu W$ to 100 W (Converted value) |  |  |
|     |              | Default: 10.00                              |  |  |
| 4   | (Menu)       | Selects the unit of Tx Power.               |  |  |
|     |              | Options: dBm, W, mW                         |  |  |
|     |              | Default: W                                  |  |  |
| 5   | Tx Frequency | Sets the Tx frequency of DUT.               |  |  |
|     |              | Range: 31 to 990 MHz, 1010 to 2000 MHz      |  |  |
|     |              | Default: 150.000000 MHz                     |  |  |

## 3.3 Correction Settings

This section describes how to set the path loss between MS2830A and DUT (radio device).

■ Uncheck the [Use MN2555A] box

| Correction Settings  |      |                 |  |
|----------------------|------|-----------------|--|
| 1) Loss of TX Route: | 0.00 | dB (2) 🔲 Enable |  |
|                      |      |                 |  |

The following path loss value is reflected to measurement results.

| No. | ltem                | Description                                                                                                    |  |  |  |  |
|-----|---------------------|----------------------------------------------------------------------------------------------------|--|--|--|--|
|     | Correction Settings |                                                                                                    |  |  |  |  |
| 1   | Loss of TX Route    | Sets the path loss between antenna terminal of DUT (radio<br>device) and RF input terminal of MS2830A.Range:-50 to 50Default:0.00 dB                       |  |  |  |  |
| 2   | Enable              | Sets whether to reflect the value set in the Loss of TX Route boxto measurement results.Check the box:Reflects.Uncheck the box:Does not reflect. (Default) |  |  |  |  |

Note:

These settings will not be saved in the parameter file.

#### $\blacksquare$ Check the [Use MN2555A] box

#### (1) MN2555A - SN6201497300-00:2015/01/30

(2) Cable Loss:

0.00

(3) Use Port:

High Power RF Input/Output

•

dB

| No. | ltem                                        | Description                                                                                                    |  |  |  |  |
|-----|---------------------------------------------|----------------------------------------------------------------------------------------------------|--|--|--|--|
| 1   | MN2555A -<br>SN6201497300-00:<br>2015/01/30 | Displays the correction data information (Model name, Serial<br>number, Calibration date of Duplexer box) set in the <b>Interface</b><br><b>Setting</b> dialog box. |  |  |  |  |
| 2   | Cable Loss                                  | Sets the path loss between antenna terminal of DUT (radio<br>device) and terminal of the Duplexer Box.<br>Range: -50 to 50<br>Default: 0.00 dB                      |  |  |  |  |
| 3   | Use Port                                    | Selects the using port of Duplexer box.Options:High Power RF Input/Output (Default)Low Power RF Input/Output                                                        |  |  |  |  |

Note:

These settings will not be saved in the parameter file.

## 3.4 Setting TX Modulation Wave Measurement

Before starting measurement, you need to select the measurement items and set the parameters. This section describes how to set the parameters for TX modulation wave measurement.

### 3.4.1 Selecting TX Modulation Wave Measurement items

This section describes how to select a measurement item(s) to be included in Tx modulation wave measurement. Only the measurement item(s) selected here will be measured.

#### Note:

Some of the measurement items cannot be measured unless the other measurement item(s) is(are) complete. In this case, the check box(es) for the required measurement item(s) will be selected automatically.

| File Options Help       (6)         Select Device       TCPIP0::127.0.0.1::INSTR       Connect         DUT Settings       Spurious Measurement(Spurious domain)       Save Screen Copy         Model Name       Serial Number       Standard:       ARIB STD-T61 •       Set         Standard:       Other       Set       Standard:       Other         TX Frequency:       150.000000       MHz       Spurious domain (Outer)       Spurious domain (Inner 2)       Spurious do 4         Segment1       Segment2       Segment3       Segment4       Segment6         Start Frequency;       0.009000       MHz       Measure       Start Frequency:       0.150000       MHz         Mod. Wave Meas.       TX CW Meas.       2       Measure       Start Frequency:       0.150000       MHz         Power, Frequency, EVM, Origin Offset       Setting       Setting       NHz       MHz       NHz         RBW:       IHHz       VBW:       WHz       VBW:       VBW:       VBW:       VBW:       VBW:       Detection:                                                                                                    |
|----------------------------------------------------------------------------------------------------|
| Select Device       TCPIP0::127.0.0.1::INSTR       Connect       Spurious Measurement(Spurious domain)       Save Screen Copy         DUT Settings       Serial Number       Standard:       ARIB STD-T61 • Set       Set         TX Frequency:       10.00       Image: Spurious domain (Outer)       Spurious domain (Inner 2)       Spurious domain (Inner 2)       Spurious do |
| DUT Settings       Setting of Spurious Measurement(Spurious domain)         Model Name       Serial Number         Serial Number       TX Frequency:         TX Frequency:       10.00         TX Frequency:       150.000000         MHz       Surious domain (Outer)         Spurious domain (Outer)       Spurious domain (Inner 2)         Segment1       Segment3         Segment3       Segment4         Start Frequency:       0.009000         MHz       Start Frequency:         Nodel Wave Meas.       (2)         Power, Frequency, EVM, Origin Offset       Setting         Spurious (Spurious domain)       Close         Occupied Band Width       Setting                                                                                                    |
| Model Name         Serial Number         TX Fower:         10.00         TX Frequency:         150.000000         MHz         Correction Settings         Loss of TX Route:       0.00         Model Name         Standard:         ARIB STD-T61 ▼ Set         Set Standard:         Other         Spurious domain (Outer)         Spurious domain (Outer)         Spurious domain (Outer)         Segment1         Segment2         Segment3         Segment4         Segment5         Segment6         Measure         Stop Frequency;         Nutow         Spurious domain)         Close         VBW:         VBW:         VBW:         VBW:         VBW:         VBW:         Detection:                                                                                                    |
| Serial Number         TX Power:       10.00         TX Frequency:       150.000000         MHz         Correction Settings         Loss of TX Route:       0.00         Mod. Wave Meas.         TX Mod. Wave Meas.         TX Mod. Wave Meas.         TX CW Meas.         (2)         Power, Frequency, EVM, Origin Offset         Setting         Spurious domain)         Close         VBW:         VBW:         VBW:         VBW:         VBW:         VBW:         VBW:         VBW:         VBW:         VBW:         VBW:         VBW:         VBW:         VBW:         VBW:         VBW:         VBW:         VBW:         VBW:         VBW:                                                                                                    |
| TX Power:       10.00       W         TX Frequency:       150.000000       MHz         Spurious domain ( Outer ) Spurious domain ( Inner 2 ) Spurious do 4         Correction Settings         Loss of TX Route:       0.00       B       Enable         Image: Correction Settings       Segment1 Segment2 Segment3 Segment4 Segment5 Segment6         Image: Correction Settings       Weasure         Image: Correction Settings       Start Frequency:       0.009000         Image: Correction Setting       Stop Frequency:       0.150000         Image: Correction Setting       Setting       RBW:       1kHz         Image: Correction Setting       Setting       Detection:       Positive                                                                                                    |
| TX Frequency:       150.000000       MHz         Correction Settings       Spurious domain ( Outer )       Spurious domain ( Inner 2 )       Spurious do         Loss of TX Route:       0.00       dB       Enable       Segment1       Segment2       Segment3       Segment3       Segment3       Segment5       Segment6         Weasure       Start Frequency:       0.009000       MHz         Stop Frequency, EVM, Origin Offset       Setting       Stop Frequency:       0.150000       MHz         Spurious (Spurious domain)       Close       VBW:       1kHz       VBW:       VBW:       VBW:         Occupied Band Width       Setting       Detection:       Positive       Positive                                                                                                    |
| Correction Settings       Segment1       Segment2       Segment3       Segment3       Segmen4       Segmen4       Segmen4                                                                                                    |
| Loss of TX Route:       0.00       dB       Enable         ✓ Measure       Start Frequency:       0.009000       MHz         Start Frequency, EVM, Origin Offset       Setting       Start Frequency:       0.150000       MHz         Occupied Band Width       Setting       Detection:       Pasitive       VBW:       3kHz       VBW:                                                                                                    |
| Image: Construct of the setting       Image: Construct of the setting         Image: Construct of the setting       Image: Construct of the setting                                                                                                    |
| Start Frequency:       0.009000       MHz         Start Frequency:       0.150000       MHz         Start Frequency:       0.150000       MHz         Start Frequency:       0.150000       MHz         Start Frequency:       0.150000       MHz         Start Frequency:       0.150000       MHz         Start Frequency:       0.150000       MHz         Start Frequency:       0.150000       MHz         Start Frequency:       0.150000       MHz         Start Frequency:       0.150000       MHz         Start Frequency:       0.150000       MHz         Start Frequency:       0.150000       MHz         Start Frequency:       0.150000       MHz         Start Frequency:       0.150000       MHz         Multicity:       Network       RBW:       Network         VBW:       3kHz       VBW:       Start Frequency:         Detection:       Positive VEW       Network       Network                                                                                                    |
| Mod. Wave Meas.       TX CW Meas.       2         Stop Frequency:       0.150000         MHz         Attenuator:       Auto         Spurious(Spurious domain)       Close         Occupied Band Width       Setting         Detection:       Positive                                                                                                    |
| Power,Frequency,EVM,Origin Offset     Setting       Spurious(Spurious domain)     Close       Occupied Band Width     Setting                                                                                                    |
| Spurious (Spurious domain)     Close     RBW:     1kHz       Occupied Band Width     Setting     VBW:     3kHz                                                                                                    |
| Occupied Band Width     Setting     VBW:     3kHz      Positive                                                                                                    |
| Detection: Positive -                                                                                                    |
| Adjacent Channel Leakage Power Setting                                                                                                    |
| Sweep time: 40000 ms 🗹 Auto                                                                                                    |
| ✓ Judge Limit1 or Limit2                                                                                                    |
| Limit1: 2.500 uW                                                                                                    |
| Limit2: _60 dBc                                                                                                    |
| (2) (4) (5) Stop before sweep                                                                                                    |
| Chack All Chac All Start                                                                                                    |
| Zero Span Measurement Setting                                                                                                    |
| Margin: 3.00 dB                                                                                                    |
| RBW:                                                                                                    |
| VBW:                                                                                                    |
| Detection: RMS V                                                                                                    |
|                                                                                                    |
|                                                                                                    |

| No. | ltem          | Description                                                                             |
|-----|---------------|-----------------------------------------------------------------------------------------|
| 1   | (Check box)   | Select the check box(es) for the Tx measurement (modulation)                            |
|     |               | item(s) you want to test.                                                               |
|     |               | Default: All off                                                                        |
| 2   | Setting/Close | Displays/hides the detailed settings for the measurement item in the display area.      |
| 3   | Check All     | Sets all Tx measurement check boxes to On.                                              |
| 4   | Clear All     | Sets all Tx measurement check boxes to Off.                                             |
| 5   | Start         | Performs the selected measurement item(s) sequentially.                                 |
|     |               | Measurement cannot be started until this software is successfully connected to MS2830A. |
|     |               | Refer to 3.1.4 Connecting with MS2830A                                                  |
| 6   | Display area  | Displays the detailed settings for the measurement item if the                          |
|     |               | caption on the button (2) is <b>Setting</b> .                                           |
|     |               | Hides them if the caption is <b>Close</b> .                                             |

### 3.4.2 Vector Modulation Analysis Measurement

This section describes how to set the Vector Modulation Analysis Measurement parameters.

By using the MX269017A Vector Modulation Analysis Software, the modulation analysis measurement is performed, and then the TX power, TX frequency, modulation accuracy, and origin offset are measured.

|      | Vector Modulat        | ion Analysis Me                   | easu<br>Ano | irement   | (1)   | Save Sc | reen Copy |
|------|-----------------------|-----------------------------------|-------------|-----------|-------|---------|-----------|
| (2   | 2) Common Setting     | File:                             | Ana         | IYSIS MEA | surem | ent     |           |
|      | RCR39_PI4DQP          | SK_TCH_DL                         |             |           |       |         | •         |
| (3   | Common Setting        | File Name:                        |             |           |       |         |           |
|      |                       |                                   |             |           |       |         |           |
|      | Setting of Dev        | www.Maaauwamaa                    |             |           |       |         |           |
| (4)  | Use USB Powe          | er Measureme<br>er Sensor, (MA241 | Πτ<br> 08Α/ | MA24118A) |       |         |           |
| (5)  | Judge                 |                                   |             |           |       |         |           |
|      | (6) <sub>Limit:</sub> | <b>−</b> 50 % ≤                   | TX          | Power     | ≤     | 20      | %         |
|      | Setting of Free       | quency Measur                     | eme         | nt        |       |         |           |
| (7   | ) 🗹 Judge             |                                   |             | (         | (9)   |         |           |
|      | (8) Limit:            | TX Frequency                      | ±           | 2.5       | ppm 👻 | ·       |           |
|      | Setting of EVN        | I Measurement                     |             |           |       |         |           |
| (10) | Judge                 |                                   |             |           |       |         |           |
|      | (11) Limit:           | EVM                               | ≤           | 10        | %     |         |           |
|      | Setting of Orig       | jin Offset Meas                   | urer        | nent      |       |         |           |
| (12) | ✓ Judge               |                                   |             |           |       |         |           |
| (    | 13) <sub>Limit:</sub> | Origin Offset                     | ≤           | -10       | dB    |         |           |

To save any changes you make to the settings, click Close.

| No. | ltem                    | Description                                    |      |  |  |  |  |
|-----|-------------------------|------------------------------------------------|------|--|--|--|--|
|     | Vector Modulation Ana   | ysis Measurement                               |      |  |  |  |  |
| 1   | Save Screen Copy        | Sets whether to save a screen shot of MS2830A. |      |  |  |  |  |
|     |                         | The screen shot is saved to MS2830A.           |      |  |  |  |  |
|     |                         | Check the box: Save                            |      |  |  |  |  |
|     |                         | Uncheck the box: Does not save (Default)       |      |  |  |  |  |
|     | Setting of Vector Modul | lation Analysis Measurer                       | nent |  |  |  |  |

| No. | Item                                               | Description                                                                                                    |  |  |  |  |  |
|-----|----------------------------------------------------|----------------------------------------------------------------------------------------------------|--|--|--|--|--|
| 2   | Common Setting File                                | In the list box, select a Common Setting file that contains the<br>common parameter settings you want to use on the MX269017A<br>Vector Modulation Analysis Software.<br>RCR39_PI4DQPSK_TCH_UL<br>RCR39_PI4DQPSK_TCH_DL (Default)<br>T61_SCPC_v1_0_SC<br>T61_SCPC_v1_1_40ms_SC<br>T61_SCPC_v1_1_20ms_SC<br>T61_FDMA_PSC_UL<br>T61_FDMA_PSC_UL<br>T61_FDMA_PSC_DL<br>T86_CCH_UL<br>T86_CCH_UL<br>T86_TCH_UL<br>T86_TCH_DL<br>User File (Available only when the software you are using is<br>MX269057A.)                                                                                                    |  |  |  |  |  |
| 3   | Common Setting File<br>Name                        | <ul> <li>Enter the name of the User file that contains the common parameter settings you want to load to use on the MX269017A Vector Modulation Analysis Software.</li> <li>This box is available only if both of the following conditions are met: <ul> <li>The software you are using is MX269057A.</li> <li>User File is selected in the Common Setting File box.</li> </ul> </li> <li>Specify the name of the Common Setting file you saved to the following directory on MS2830A.</li> <li>D:\Anritsu Corporation\Signal Analyzer\User Data\Parameter Setting\VMA\Dialog Param</li> <li>For how to save parameters, refer to 3.4.2 "Parameter Save/Recall" in the MX269017A Vector Modulation Analysis Software Operation Manual Operation.</li> </ul> |  |  |  |  |  |
|     | Setting of Power Measu                             | irement                                                                                                    |  |  |  |  |  |
| 4   | Use USB Power<br>Sensor<br>(MA24108A<br>/MA24118A) | Sets whether to use the USB power sensor in Tx power<br>measurement. The supported models are MA24108A and<br>MA24118A.Check the box:Uses USB Power sensor<br>Uncheck the box:Does not use USB Power sensor<br>(Default)                                                                                                    |  |  |  |  |  |
| 5   | Judge                                              | Sets the Pass/Fail evaluation.Check the box:Enabled (Default)Uncheck the box:Disabled                                                                                                    |  |  |  |  |  |
| 6   | Limit                                              | Sets the limit value for Pass/Fail evaluation.Range: -100 to 100% (0 W to twice the setting Tx power)Lower Default:-50%Upper Default:20%                                                                                                    |  |  |  |  |  |
| 1   | Setting of Frequency M                             | leasurement                                                                                                    |  |  |  |  |  |

### 3.4 Setting TX Modulation Wave Measurement

| No. | Item                     | Description                                    |  |  |  |  |  |
|-----|--------------------------|------------------------------------------------|--|--|--|--|--|
| 7   | Judge                    | Sets the Pass/Fail evaluation.                 |  |  |  |  |  |
|     |                          | Check the box: Enabled (Default)               |  |  |  |  |  |
|     |                          | Uncheck the box: Disabled                      |  |  |  |  |  |
| 8   | Limit                    | Sets the limit value for Pass/Fail evaluation. |  |  |  |  |  |
|     |                          | Range: 0 to 100 ppm                            |  |  |  |  |  |
|     |                          | Default: 2.5 ppm                               |  |  |  |  |  |
| 9   | (Menu)                   | Selects the unit of limit value.               |  |  |  |  |  |
|     |                          | Options: ppm, Hz, kHz                          |  |  |  |  |  |
|     |                          | Default: ppm                                   |  |  |  |  |  |
|     | Setting of EVM Measur    | ement                                          |  |  |  |  |  |
| 10  | Judge                    | Sets the Pass/Fail evaluation.                 |  |  |  |  |  |
|     |                          | Check the box: Enabled (Default)               |  |  |  |  |  |
|     |                          | Uncheck the box: Disabled                      |  |  |  |  |  |
| 11  | Limit                    | Sets the limit value for Pass/Fail evaluation. |  |  |  |  |  |
|     |                          | Range: 0 to 100%                               |  |  |  |  |  |
|     |                          | Default: 10%                                   |  |  |  |  |  |
|     | Setting of Origin Offset | t Measurement                                  |  |  |  |  |  |
| 12  | Judge                    | Sets the Pass/Fail evaluation.                 |  |  |  |  |  |
|     |                          | Check the box: Enabled (Default)               |  |  |  |  |  |
|     |                          | Uncheck the box: Disabled                      |  |  |  |  |  |
| 13  | Limit                    | Sets the limit value for Pass/Fail evaluation. |  |  |  |  |  |
|     |                          | Range: -100 to 0 dB                            |  |  |  |  |  |
|     |                          | Default: –10 dB                                |  |  |  |  |  |

### 3.4.3 Spurious Measurement (Spurious domain)

This section describes how to set the Spurious Measurement parameters. The spectrum analyzer function is used when measuring spurious emissions.

|    | Spurious Me<br>Setting of S | asurement<br>purious Me | (Spuriou<br>easurem                       | us domain<br>ent(Spuri | )<br>bus | (1) 🔳 Save<br>domain) | Screen Copy |  |
|----|-----------------------------|-------------------------|-------------------------------------------|------------------------|----------|-----------------------|-------------|--|
| (2 | ) Standard:                 |                         | ARIE                                      | 3 STD-T61              | •        | <sup>(3)</sup> Set    |             |  |
| (4 | ) Set Standard:             |                         | Othe                                      | er                     |          |                       |             |  |
|    | (5)                         |                         | (6)                                       |                        |          | (7)                   |             |  |
|    | Spurious do                 | r) Spuri                | Spurious domain ( Inner 2 ) Spurious do 🕙 |                        |          |                       |             |  |
|    | Segment1                    | Segment2                | Segmen                                    | t3 Segme               | nt4      | Segment5              | Segment6    |  |
|    | V Measure                   |                         |                                           |                        |          |                       |             |  |
|    | Start Fi                    | requency:               |                                           | 0.009000               | Ν        | /Hz                   |             |  |
|    | Stop Frequency:             |                         |                                           | 0.150000               |          | /Hz                   |             |  |
|    | Attenus                     | tor                     |                                           | Auto                   | -        |                       |             |  |

To save any changes you make to the settings, click Close.

| No.      | ltem                    | Description                                                   |  |  |  |  |  |
|----------|-------------------------|---------------------------------------------------------------|--|--|--|--|--|
|          | Spurious Measurement    | (Spurious domain)                                             |  |  |  |  |  |
| 1        | Save Screen Copy        | Sets whether to save a screen shot of MS2830A.                |  |  |  |  |  |
|          |                         | The screen shot is saved to MS2830A.                          |  |  |  |  |  |
|          |                         | Check the box: Save                                           |  |  |  |  |  |
|          |                         | Uncheck the box: Does not save (Default)                      |  |  |  |  |  |
|          | Setting of Spurious Mea | asurement (Spurious domain)                                   |  |  |  |  |  |
| 2        | Standard                | Select the standard you want to set automatically.            |  |  |  |  |  |
|          |                         | Options: ARIB STD-T61, ARIB STD-T79, ARIB STD-T86             |  |  |  |  |  |
|          |                         | Default: ARIB STD-T61                                         |  |  |  |  |  |
| 3        | Set                     | Sets each parameter automatically according to the standard   |  |  |  |  |  |
|          |                         | selected in the <b>Standard</b> box.                          |  |  |  |  |  |
| 4        | Set Standard            | Displays the standard set automatically.                      |  |  |  |  |  |
|          |                         | If you make any changes to the settings, the standard name is |  |  |  |  |  |
|          |                         | replaced by "Other".                                          |  |  |  |  |  |
| <b>5</b> | Spurious domain         | Refer to 3.4.3.1 Spurious domain (Outer)                      |  |  |  |  |  |
|          | (Outer)                 |                                                               |  |  |  |  |  |
| 6        | Spurious domain         | Refer to 3.4.3.2 Spurious domain (Inner2)                     |  |  |  |  |  |
|          | (Inner2)                |                                                               |  |  |  |  |  |
| 7        | Spurious domain         | Refer to 3.4.3.3 Spurious domain (Inner1)                     |  |  |  |  |  |
|          | (Inner1)                |                                                               |  |  |  |  |  |

### 3.4.3.1 Spurious domain (Outer)

This section describes how to set the Spurious Measurement parameters for spurious domain (outer).

| Segment1               | Segment2    | Segmen  | t3 Segmer          | nt4 Se | egment5 | Segment |  |
|------------------------|-------------|---------|--------------------|--------|---------|---------|--|
| (2) 🕼 Measure          |             |         |                    |        |         |         |  |
| (3) Start F            | requency:   |         | 0.009000           | МН     | z       |         |  |
| (4) <sub>Stop</sub> Fi | requency:   |         | 0.150000           | MH     | z       |         |  |
| (5)Attenua             | ator:       |         | Auto               | •      |         |         |  |
| (6) <sub>RBW:</sub>    |             |         | 1kHz               | •      |         |         |  |
| (7) <sub>VBW:</sub>    |             |         | 3kHz               | •      |         |         |  |
| (8) Detecti            | on:         |         | Positive           | •      | (10)    |         |  |
| (9) Sweep              | time:       |         | 40000              | ms     | Aut     | 0       |  |
| (11) 👿 Judg            | ge          | (12)    | Limit1 or Limit2 - |        |         |         |  |
| (13) Limi              | it1:        |         | 2.500              | uW     | 1       |         |  |
| (14) Limi              | it2:        |         | -60                | dBo    | dBc     |         |  |
| (15) 📄 Stop            | before swee | ep      |                    |        |         |         |  |
| (16) 👿 Zero            | Span Measu  | ıre     |                    |        |         |         |  |
| Zero                   | Span Meas   | suremen | t Setting -        |        |         |         |  |
| (17) Mar               | gin:        |         | 3.00               |        | dB      |         |  |
| (18) RB                | <b>N</b> :  |         | 1kHz               | •      |         |         |  |
| (19) VBV               | V:          |         | 3kHz               | •      |         |         |  |
| (20) Det               | ection:     |         | RMS                | •      |         |         |  |

| No. | ltem                  |                                               |            | Description                          |  |
|-----|-----------------------|-----------------------------------------------|------------|--------------------------------------|--|
|     | Spurious domain (Oute | r)                                            |            |                                      |  |
| 1   | Segment 1 to 6        | Displays the se                               | tting dial | og boxes of segment 1 to 6 in Outer. |  |
| 2   | Measure               | Sets the measu                                | rement.    |                                      |  |
|     |                       | Check the box:                                |            | Enabled                              |  |
|     |                       | Uncheck the bo                                | x:         | Disabled                             |  |
|     |                       | Default:                                      |            | On (Segment 1 to 5), Off (Segment 6) |  |
| 3   | Start Frequency       | Sets the start frequency in measurement area. |            |                                      |  |
|     |                       | Range:                                        | 0.009 to   | 6000 MHz                             |  |
|     |                       | Default:                                      | Refer to   | Table 3.4.3.1-1                      |  |
| 4   | Stop Frequency        | Sets the stop fr                              | equency i  | n measurement area.                  |  |
|     |                       | Range:                                        | 0.009 to   | 6000 MHz                             |  |
|     |                       | Default:                                      | Refer to   | Table 3.4.3.1-1                      |  |
| 5   | Attenuator            | Sets the attenu                               | ator in m  | easurement area.                     |  |
|     |                       | Options:                                      | Auto, 0,   | 2, 4, 6, 58, 60 dB                   |  |
|     |                       | Default:                                      | Auto (Se   | egment 1 to 6)                       |  |

| No. | Item                | Description                                                   |  |  |  |
|-----|---------------------|---------------------------------------------------------------|--|--|--|
| 6   | RBW                 | Selects the RBW in measurement area.                          |  |  |  |
|     |                     | Options: 30 Hz, 100 Hz, 300 Hz, 1 kHz, 3 kHz, 10 kHz, 30 kHz, |  |  |  |
|     |                     | 100 kHz, 300 kHz, 1 MHz, 3 MHz, 10 MHz                        |  |  |  |
| 7   | VDW                 | Selects the VBW in measurement area                           |  |  |  |
|     | V D W               | Ontions: 30 Hz 100 Hz 300 Hz 1 kHz 3 kHz 10 kHz 30 kHz        |  |  |  |
|     |                     | 100 kHz, 300 kHz, 1 MHz, 3 MHz, 10 MHz                        |  |  |  |
|     |                     | Default: Refer to Table 3.4.3.1-1                             |  |  |  |
| 8   | Detection           | Selects the detection in measurement area.                    |  |  |  |
|     |                     | Options: Normal, Positive, Negative, Sample, RMS              |  |  |  |
|     |                     | Default: Positive (Segment 1 to 6)                            |  |  |  |
| 9   | Sweep time          | Sets the sweep time in measurement area.                      |  |  |  |
|     |                     | Range: 1 to 1000000 ms                                        |  |  |  |
| 10  |                     | Default: 40000 ms (Segment 1 to 6)                            |  |  |  |
| 10  | Auto                | Sets the sweep time mode to auto/manual.                      |  |  |  |
|     |                     | Check the box- Auto (Default- Segment 1 to 6)                 |  |  |  |
| 11  | T. J                | Concreck the box. Manual                                      |  |  |  |
| 11  | Judge               | Sets the Pass/Fail evaluation.                                |  |  |  |
|     |                     | Uncheck the box: Disabled                                     |  |  |  |
| 19  | (Monu)              | Selects the avaluation mode of the limit value                |  |  |  |
| 14  | (Interna)           | Ontions: Limit 1 Limit 2 Limit 1 and Limit 2                  |  |  |  |
|     |                     | Limit 1 or Limit 2                                            |  |  |  |
|     |                     | Default: Limit 1 or Limit 2 (Segment 1 to 6)                  |  |  |  |
| 13  | Limit 1             | Sets the limit value for Pass/Fail evaluation in µW unit.     |  |  |  |
|     |                     | Range: $0.001 \text{ to } 1000000 \mu\text{W}$                |  |  |  |
|     |                     | Default: 2.500 µW (Segment 1 to 6)                            |  |  |  |
| 14  | Limit 2             | Sets the limit value for Pass/Fail evaluation in dBc unit.    |  |  |  |
|     |                     | Range: $-100 \text{ to } 0 \text{ dBc}$                       |  |  |  |
|     |                     | Default: –60 dBc (Segment 1 to 6)                             |  |  |  |
| 15  | Stop before sweep   | Sets whether to pause before sweeping.                        |  |  |  |
|     |                     | Check the box: Enabled                                        |  |  |  |
|     |                     | Uncheck the box: Disabled (Default: Segment 1 to 6)           |  |  |  |
| 16  | Zero Span Measure   | Sets whether to perform power adjustment (zero span)          |  |  |  |
|     |                     | Check the box' Enabled (Default' Segment 1 to 6)              |  |  |  |
|     |                     | Uncheck the box: Disabled                                     |  |  |  |
|     | Zero Snan Measureme | nt Setting                                                    |  |  |  |
| 17  | Margin              | Sets the condition for power adjustment (zero span)           |  |  |  |
| 11  | margin              | measurement.                                                  |  |  |  |
|     |                     | Power adjustment (zero span) measurement is performed if the  |  |  |  |
|     |                     | difference between measured value and limit value is no more  |  |  |  |
|     |                     | than the value set here.                                      |  |  |  |
|     |                     | Range: 0 to 50 dB                                             |  |  |  |
| 1   |                     | Default: 3.00 dB (Segment 1 to 6)                             |  |  |  |

### 3.4 Setting TX Modulation Wave Measurement

| No. | ltem      | Description                                                   |  |  |
|-----|-----------|---------------------------------------------------------------|--|--|
| 18  | RBW       | Selects the RBW in Zero Span Measurement.                     |  |  |
|     |           | Options: 30 Hz, 100 Hz, 300 Hz, 1 kHz, 3 kHz, 10 kHz, 30 kHz, |  |  |
|     |           | 100 kHz, 300 kHz, 1 MHz, 3 MHz, 10 MHz                        |  |  |
|     |           | Default: Refer to Table 3.4.3.1-1                             |  |  |
| 19  | VBW       | Selects the VBW in Zero Span Measurement.                     |  |  |
|     |           | Options: 30 Hz, 100 Hz, 300 Hz, 1 kHz, 3 kHz, 10 kHz, 30 kHz, |  |  |
|     |           | 100 kHz, 300 kHz, 1 MHz, 3 MHz, 10 MHz                        |  |  |
|     |           | Default: Refer to Table 3.4.3.1-1                             |  |  |
| 20  | Detection | Selects the detection in Zero Span Measurement.               |  |  |
|     |           | Options: Normal, Positive, Negative, Sample, RMS              |  |  |
|     |           | Default: RMS (Segment 1 to 6)                                 |  |  |

| Table 3.4.3.1-1 | Default for Spurious domain ( | Outer) |
|-----------------|-------------------------------|--------|
|-----------------|-------------------------------|--------|

|         | Start Stop         |                    |                 |          | Zero Span Measurement |          |
|---------|--------------------|--------------------|-----------------|----------|-----------------------|----------|
| Segment | Frequency<br>(MHz) | Frequency<br>(MHz) | <b>RBW</b> (Hz) | VBW (Hz) | RBW (Hz)              | VBW (Hz) |
| 1       | 0.009000           | 0.150000           | 1 k             | 3 k      | 1 k                   | 3 k      |
| 2       | 0.150000           | 30.000000          | 10 k            | 3 k      | 10 k                  | 30 k     |
| 3       | 30.000000          | 149.000000         | 1 M             | 3 k      | 100 k                 | 300 k    |
| 4       | 151.000000         | 1000.000000        | 1 M             | 3 k      | 100 k                 | 300 k    |
| 5       | 1000.000000        | 1500.000000        | 1 M             | 3 k      | 1 M                   | 3 M      |
| 6       | 1500.000000        | 3600.000000        | 1 M             | 3 k      | 1 M                   | 3 M      |

3

Measurement

### 3.4.3.2 Spurious domain (Inner2)

This section describes how to set the Spurious Measurement parameters for spurious domain (inner 2).

| Spurious domain ( Outer ) | Spurio | us domain (     | (Inner 2) | Spurious do |
|---------------------------|--------|-----------------|-----------|-------------|
| (1) ☑ Upper Measure       |        |                 |           |             |
| (2) 🔽 Lower Measure       |        |                 |           |             |
| (3) Span:                 | ± 1    | 0.000000        | MHz       |             |
| (4) (exclu                | de ±1  | .000.000        | kHz )     |             |
| (5)Attenuator:            | A      | Auto 👻          | ]         |             |
| (6) RBW:                  | 1      | 00kHz 👻         | j         |             |
| (7) VBW:                  | 3      | ikHz 👻          | j         |             |
| (8) Detection:            | F      | Positive 👻      | (10)      |             |
| (9) Sweep time:           | 4      | 0000            | ms 🗹      | Auto        |
| (11) 🔽 Judge              | (12) L | imit1 or Limit2 | 2         | •           |
| (13) Limit1:              | 2      | .500            | uW        |             |
| (14) Limit2:              | -      | 60              | dBc       |             |
| (15)  Zero Span Measure   | ment   | Setting         |           |             |
| (16) Margin:              | cinent | 3.00            | dB        |             |
| (17) RBW                  |        | 100kHz          | •         |             |
| (18) VRW                  |        | 300kHz          | -         |             |
|                           |        | RMS             | -         |             |
| M Detection:              |        |                 | -         |             |

| No. | ltem                  | Description                              |  |  |
|-----|-----------------------|------------------------------------------|--|--|
|     | Spurious domain (Inne | (2)                                      |  |  |
| 1   | Upper Measure         | Sets the upper side measurement.         |  |  |
|     |                       | Check the box: Enabled (Default)         |  |  |
|     |                       | Uncheck the box: Disabled                |  |  |
| 2   | Lower Measure         | Sets the lower side measurement.         |  |  |
|     |                       | Check the box: Enabled (Default)         |  |  |
|     |                       | Uncheck the box: Disabled                |  |  |
| 3   | Span                  | Sets the span in measurement area.       |  |  |
|     |                       | Range: 0.0001 to 100 MHz                 |  |  |
|     |                       | Default: 10.000000 MHz                   |  |  |
| 4   | (exclude ±[ ] kHz)    | Sets the excluding span frequency.       |  |  |
|     |                       | Range: 0 to 100000 kHz                   |  |  |
|     |                       | Default: 1000.000 kHz                    |  |  |
| 5   | Attenuator            | Sets the attenuator in measurement area. |  |  |
|     |                       | Options: Auto, 0, 2, 4, 6, 58, 60 dB     |  |  |
|     |                       | Default: Auto                            |  |  |

### 3.4 Setting TX Modulation Wave Measurement

| No. | ltem                 | Description                                                                                                    |  |  |  |
|-----|----------------------|----------------------------------------------------------------------------------------------------|--|--|--|
| 6   | RBW                  | Selects the RBW in measurement area.                                                                                      |  |  |  |
|     |                      | Options: 30 Hz, 100 Hz, 300 Hz, 1 kHz, 3 kHz, 10 kHz,                                                                     |  |  |  |
|     |                      | 30 kHz, 100 kHz, 300 kHz, 1 MHz, 3 MHz, 10 MHz                                                                            |  |  |  |
| 7   | VBW                  | Solocts the VBW in measurement area                                                                                       |  |  |  |
|     |                      | Ontions: 30 Hz 100 Hz 300 Hz 1 kHz 3 kHz 10 kHz                                                                           |  |  |  |
|     |                      | 30 kHz, 100 kHz, 300 kHz, 1 MHz, 3 MHz, 10 MHz                                                                            |  |  |  |
|     |                      | Default: 3 kHz                                                                                                    |  |  |  |
| 8   | Detection            | Selects the detection in measurement area.                                                                                |  |  |  |
|     |                      | Options: Normal, Positive, Negative, Sample, RMS                                                                          |  |  |  |
|     |                      | Default: Positive                                                                                                    |  |  |  |
| 9   | Sweep time           | Sets the sweep time in measurement area.                                                                                  |  |  |  |
|     |                      | Range: 1 to 1000000 ms                                                                                                    |  |  |  |
| 10  |                      | Default: 40000 ms                                                                                                    |  |  |  |
| 10  | Auto                 | Sets the sweep time mode to auto/manual.                                                                                  |  |  |  |
|     |                      | Uncheck the box: Auto (Default)                                                                                           |  |  |  |
| 11  | Judge                | Sets the Pass/Fail evaluation                                                                                             |  |  |  |
| 11  | Judge                | Check the box: Enabled (Default)                                                                                          |  |  |  |
|     |                      | Uncheck the box: Disabled                                                                                                 |  |  |  |
| 12  | (Menu)               | Selects the evaluation mode of the limit value.                                                                           |  |  |  |
|     |                      | Options: Limit 1, Limit 2, Limit 1 and Limit 2,                                                                           |  |  |  |
|     |                      | Limit 1 or Limit 2                                                                                                    |  |  |  |
|     |                      | Default: Limit 1 or Limit 2                                                                                               |  |  |  |
| 13  | Limit 1              | Sets the limit value for Pass/Fail evaluation in $\mu$ W unit.                                                            |  |  |  |
|     |                      | Range: $0.001 \text{ to } 1000000 \mu\text{W}$                                                                            |  |  |  |
| 14  | I i mit 0            | Default: 2.500 µW                                                                                                    |  |  |  |
| 14  |                      | Sets the limit value for Pass/Fall evaluation in dBc unit.<br>$P_{abs} = -100 \text{ to } 0 \text{ dBc}$                  |  |  |  |
|     |                      | Default: -60 dBc                                                                                                    |  |  |  |
| 15  | Zero Span            | Sets whether to perform power adjustment (zero span)                                                                      |  |  |  |
|     | Measurement          | measurement when the measurement doesn't meet the limit.                                                                  |  |  |  |
|     |                      | Check the box: Enabled (Default                                                                                           |  |  |  |
|     |                      | Uncheck the box: Disabled                                                                                                 |  |  |  |
|     | Zero Span Measuremer | nt Setting                                                                                                    |  |  |  |
| 16  | Margin               | Sets the condition for power adjustment (zero span)                                                                       |  |  |  |
|     |                      | measurement.                                                                                                    |  |  |  |
|     |                      | Power adjustment (zero span) measurement is performed if the difference between measured value and limit value is no more |  |  |  |
|     |                      | than the value set here.                                                                                                  |  |  |  |
|     |                      | Range: 0 to 50 dB                                                                                                    |  |  |  |
|     |                      | Default: 3.00 dB                                                                                                    |  |  |  |
| 17  | RBW                  | Selects the RBW in Zero Span Measurement.                                                                                 |  |  |  |
|     |                      | Options: 30 Hz, 100 Hz, 300 Hz, 1 kHz, 3 kHz, 10 kHz,                                                                     |  |  |  |
|     |                      | 30 kHz, 100 kHz, 300 kHz, 1 MHz, 3 MHz, 10 MHz                                                                            |  |  |  |
|     |                      | Default: 100 kHz                                                                                                    |  |  |  |

| No. | ltem      | Description                                                                                          |  |
|-----|-----------|----------------------------------------------------------------------------------------------------|--|
| 18  | VBW       | Selects the VBW in Zero Span Measurement.                                                            |  |
|     |           | Options: 30 Hz, 100 Hz, 300 Hz, 1 kHz, 3 kHz, 10 kHz, 30 kHz, 100 kHz, 300 kHz, 1 MHz, 3 MHz, 10 MHz |  |
|     |           | Default: 300 kHz                                                                                     |  |
| 19  | Detection | Selects the detection in Zero Span Measurement.                                                      |  |
|     |           | Options: Normal, Positive, Negative, Sample, RMS                                                     |  |
|     |           | Default: RMS                                                                                         |  |

### 3.4.3.3 Spurious domain (Inner1)

This section describes how to set the Spurious Measurement parameters for spurious domain (inner1).

| Spurious domain (                                | Inner 2) Spu            | rious domain     | (Inner 1) |  |
|--------------------------------------------------|-------------------------|------------------|-----------|--|
| (1) Vpper Measure                                | 9                       |                  |           |  |
| (2) Lower Measure                                | 9                       |                  |           |  |
| (3)Span:                                         | ±                       | 1.000000         | MHz       |  |
| (4                                               | ) (exclude ±            | 62.500           | kHz )     |  |
| (5)Attenuator:                                   |                         | Auto 👻           | ]         |  |
| (6)RBW:                                          |                         | 3kHz 👻           |           |  |
| (7) VBW:                                         |                         | 3kHz 👻           |           |  |
| (8)Detection:                                    |                         | Positive -       | (10)      |  |
| (9)Sweep time:                                   |                         | 40000            | ms 🗹 Auto |  |
| (11)                                             | (12)                    | Limit1 or Limit2 | 2 -       |  |
| (13)Limit1:                                      |                         | 2.500            | uW        |  |
| (14) Limit2:                                     |                         | -60              | dBc       |  |
| (15)  Detail Meas<br>Detail Meas<br>(10) Margini | urement<br>surement Set | tting            |           |  |
| (16) Margin:                                     |                         | 0.00             | dB        |  |
| (17) Span:                                       |                         | 100.000          | KHZ       |  |

| No. | Item                  |                                    | Description               |
|-----|-----------------------|------------------------------------|---------------------------|
|     | Spurious Domain (Inne | r1)                                |                           |
| 1   | Upper Measure         | Sets the upper side                | e measurement.            |
|     |                       | Check the box:                     | Enabled (Default)         |
|     |                       | Uncheck the box:                   | Disabled                  |
| 2   | Lower Measure         | Sets the lower side                | measurement.              |
|     |                       | Check the box:                     | Enabled (Default)         |
|     |                       | Uncheck the box:                   | Disabled                  |
| 3   | Span                  | Sets the span in measurement area. |                           |
|     |                       | Range: 0.0                         | 001 to 100 MHz            |
|     |                       | Default: 1.0                       | 000000 MHz                |
| 4   | (exclude ±[ ] kHz)    | Sets the excluding span frequency. |                           |
|     |                       | Range: 0.1                         | to 100000 kHz             |
|     |                       | Default: 62                        | 500 kHz                   |
| 5   | Attenuator            | Sets the attenuator                | r in measurement area.    |
|     |                       | Options: Au                        | to, 0, 2, 4, 6, 58, 60 dB |
|     |                       | Default: Au                        | to                        |

| No. | ltem                  | Description                                                                                                    |
|-----|-----------------------|----------------------------------------------------------------------------------------------------|
| 6   | RBW                   | Selects the RBW in measurement area.<br>Options: 30 Hz, 100 Hz, 300 Hz, 1 kHz, 3 kHz, 10 kHz,<br>30 kHz, 100 kHz, 300 kHz, 1 MHz, 3 MHz, 10 MHz<br>Default: 3 kHz                                                     |
| 7   | VBW                   | Selects the VBW in measurement area.<br>Options: 30 Hz, 100 Hz, 300 Hz, 1 kHz, 3 kHz, 10 kHz,<br>30 kHz, 100 kHz, 300 kHz, 1 MHz, 3 MHz, 10 MHz<br>Default: 3 kHz                                                     |
| 8   | Detection             | Selects the detection in measurement area.Options:Normal, Positive, Negative, Sample, RMSDefault:Positive                                                                                                    |
| 9   | Sweep time            | Sets the sweep time in measurement area.Range:1 to 1000000 msDefault:40000 ms                                                                                                    |
| 10  | Auto                  | Sets the sweep time mode to auto/manual.Check the box:Auto (Default)Uncheck the box:Manual                                                                                                    |
| 11  | Judge                 | Sets the Pass/Fail evaluation.Check the box:Enabled (Default)Uncheck the box:Disabled                                                                                                    |
| 12  | (Menu)                | Selects the evaluation mode of the limit value.<br>Options: Limit 1, Limit 2, Limit 1 and Limit 2,<br>Limit 1 or Limit 2<br>Default: Limit 1 or Limit 2                                                               |
| 13  | Limit1                | Sets the limit value for Pass/Fail evaluation in $\mu$ W unit.Limit value is adjusted by RBW setting.Adjusted value for RBW = 10 × log (Reference bandwidth / RBW)Range:0.001 to 1000000 $\mu$ WDefault:2.500 $\mu$ W |
| 14  | Limit2                | Sets the limit value for Pass/Fail evaluation in dBc unit.Limit value is adjusted by RBW setting.Adjusted value for RBW = 10 × log (Reference bandwidth / RBW)Range:-100 to 0 dBcDefault:-60 dBc                      |
| 15  | Detail Measurement    | Sets the Detail Measurement when the measurement doesn'tmeet the limit.Check the box:Enabled (Default)Uncheck the box:Disabled                                                                                        |
|     | Detail Measurement Se | etting                                                                                                    |
| 16  | Margin                | Sets the condition for detail measurement.Detail measurement is performed if the difference between<br>measured value and limit value is no more than the value set<br>here.Range:0 to 50 dBDefault:0.00 dB           |

### 3.4 Setting TX Modulation Wave Measurement

| No. | ltem | Description                                     |               |
|-----|------|-------------------------------------------------|---------------|
| 17  | Span | Sets the span (kHz unit) in Detail Measurement. |               |
|     |      | Range:                                          | 0 to 1000 kHz |
|     |      | Default:                                        | 100.000 kHz   |

## 3.4.4 Occupied Band Width Measurement

This section describes how to set the Occupied Band Width Measurement parameters. The spectrum analyzer function is used when measuring the occupied bandwidth.

| Occupied Band Width Me<br>Setting of Occupied Ban | asurement<br>d Width Mea | asure | (1) Save Screen Copy |
|---------------------------------------------------|--------------------------|-------|----------------------|
| (2)Standard:                                      | ARIB STD-T61             | •     | Set                  |
| (4) Set Standard:                                 | Other                    |       |                      |
| (5) Span:                                         | 12.500                   | kHz   |                      |
| (6)RBW:                                           | 30Hz •                   |       |                      |
| (7) VBW:                                          | 30Hz 🔹                   |       |                      |
| (8) Detection:                                    | Positive -               |       | (10)                 |
| (9) Sweep time:                                   | 40000                    | ms    | V Auto               |
| (11) Average Count:                               | 1                        |       |                      |
| (12) <b>⊽</b> Judge                               |                          |       |                      |
| (13) Limit:                                       | 5.800                    | kHz   |                      |

To save any changes you make to the settings, click **Close**.

| No. | ltem                    | Description                                                   |  |  |
|-----|-------------------------|---------------------------------------------------------------|--|--|
|     | Occupied Band Width N   | Measurement                                                   |  |  |
| 1   | Save Screen Copy        | Sets whether to save a screen shot of MS2830A.                |  |  |
|     |                         | The screen shot is saved to MS2830A.                          |  |  |
|     |                         | Check the box: Save                                           |  |  |
|     |                         | Uncheck the box: Does not save (Default)                      |  |  |
|     | Setting of Occupied Bar | nd Width Measurement                                          |  |  |
| 2   | Standard                | Select the standard you want to set automatically.            |  |  |
|     |                         | Options: ARIB STD-T61, ARIB STD-T79, ARIB STD-T86             |  |  |
|     |                         | Default: ARIB STD-T61                                         |  |  |
| 3   | Set                     | Sets each parameter automatically according to the standard   |  |  |
|     |                         | selected in the <b>Standard</b> box.                          |  |  |
| 4   | Set Standard            | Displays the standard set automatically.                      |  |  |
|     |                         | If you make any changes to the settings, the standard name is |  |  |
|     |                         | replaced by "Other".                                          |  |  |
| 5   | Span                    | Sets the span frequency.                                      |  |  |
|     |                         | Range: 1 to 500 kHz                                           |  |  |
|     |                         | Default: 12.500 kHz                                           |  |  |
| 6   | RBW                     | Selects the RBW.                                              |  |  |
|     |                         | Options: 30 Hz, 100 Hz, 300 Hz, 1 kHz, 3 kHz, 10 kHz,         |  |  |
|     |                         | 30 kHz, 100 kHz, 300 kHz, 1 MHz, 3 MHz, 10 MHz                |  |  |
|     |                         | Default: 30 Hz                                                |  |  |

### 3.4 Setting TX Modulation Wave Measurement

| No. | ltem          | Description                                                                                                    |
|-----|---------------|----------------------------------------------------------------------------------------------------|
| 7   | VBW           | Selects the VBW.<br>Options: 30 Hz, 100 Hz, 300 Hz, 1 kHz, 3 kHz, 10 kHz,<br>30 kHz, 100 kHz, 300 kHz, 1 MHz, 3 MHz, 10 MHz<br>Default: 30 Hz |
| 8   | Detection     | Selects the detection.Options:Normal, Positive, Negative, Sample, RMSDefault:Positive                                                         |
| 9   | Sweep time    | Sets the sweep time<br>Range: 1 to 1000000 ms<br>Default: 40000 ms                                                                            |
| 10  | Auto          | Sets the sweep time mode to auto/manual.Check the box:Auto (Default)Uncheck the box:Manual                                                    |
| 11  | Average Count | Sets the average count.Range:1 to 100Default:1                                                                                                |
| 12  | Judge         | Sets the Pass/Fail evaluation.Check the box:Enabled (Default)Uncheck the box:Disabled                                                         |
| 13  | Limit         | Sets the limit value for Pass/Fail evaluation.Range :0 to 500 kHzDefault:5.800 kHz                                                            |

Measurement

### 3.4.5 Adjacent Channel Leakage Power Measurement

This section describes how to set the Adjacent Channel Leakage Power Measurement parameters. The spectrum analyzer function is used when measuring the adjacent channel leakage power.

| Adjacent Channel Leakage Power Measurement Bave Screen Copy<br>Setting of Adjacent Channel Leakage Power Measurement |                  |                      |  |  |  |
|----------------------------------------------------------------------------------------------------|------------------|----------------------|--|--|--|
| (2) Standard:                                                                                                    | ARIB STD-T61     | → <sup>(3)</sup> Set |  |  |  |
| (4) Set Standard:                                                                                                    | Other            |                      |  |  |  |
| (5) Span:                                                                                                    | 40.000           | kHz                  |  |  |  |
| (6) RBW:                                                                                                    | 100Hz 🔹          |                      |  |  |  |
| (7) VBW:                                                                                                    | 100Hz 🔹          |                      |  |  |  |
| (8) Detection:                                                                                                    | Positive -       | (10)                 |  |  |  |
| (9) Sweep time:                                                                                                    | 40000            | ms 🗹 Auto            |  |  |  |
| (11) Specified Bandwidth:                                                                                            | 4.800            | kHz                  |  |  |  |
| (12) Channel Spacing:                                                                                                | 6.250            | kHz                  |  |  |  |
| (13) 🗹 Judge (14)                                                                                                    | Limit1 or Limit2 | · · · ·              |  |  |  |
| (15) Limit1:                                                                                                    | 2.500            | uW                   |  |  |  |
| (16) Limit2:                                                                                                    | -60              | dBc                  |  |  |  |
|                                                                                                    |                  |                      |  |  |  |

#### To save any changes you make to the settings, click **Close**.

| No. | ltem                    | Description                                                   |  |  |
|-----|-------------------------|---------------------------------------------------------------|--|--|
|     | Adjacent Channel Leak   | age Power Measurement                                         |  |  |
| 1   | Save screen copy        | Sets whether to save a screen shot of MS2830A.                |  |  |
|     |                         | The screen shot is saved to MS2830A.                          |  |  |
|     |                         | Check the box: Save                                           |  |  |
|     |                         | Uncheck the box: Does not save (Default)                      |  |  |
|     | Setting of Adjacent Cha | nnel Leakage Power Measurement                                |  |  |
| 2   | Standard                | Select the standard you want to set automatically.            |  |  |
|     |                         | Options: ARIB STD-T61, ARIB STD-T79, ARIB STD-T86             |  |  |
|     |                         | Default: ARIB STD-T61                                         |  |  |
| 3   | Set                     | Sets each parameter automatically according to the standard   |  |  |
|     |                         | selected in the <b>Standard</b> box.                          |  |  |
| 4   | Set Standard            | Displays the standard set automatically.                      |  |  |
|     |                         | If you make any changes to the settings, the standard name is |  |  |
|     |                         | replaced by "Other".                                          |  |  |
| 5   | Span                    | Sets the sweep frequency.                                     |  |  |
|     |                         | Range: 1 to 500 kHz                                           |  |  |
|     |                         | Default: 40.000 kHz                                           |  |  |

### 3.4 Setting TX Modulation Wave Measurement

| No. | ltem                | Description                                                                  |  |  |
|-----|---------------------|------------------------------------------------------------------------------|--|--|
| 6   | RBW                 | Selects the RBW.                                                             |  |  |
|     |                     | Options: 30 Hz, 100 Hz, 300 Hz, 1 kHz, 3 kHz, 10 kHz,                        |  |  |
|     |                     | 30 kHz, 100 kHz, 300 kHz, 1 MHz, 3 MHz, 10 MHz                               |  |  |
|     |                     | Default: 100 Hz                                                              |  |  |
| 7   | VBW                 | Selects the VBW.                                                             |  |  |
|     |                     | Options: 30 Hz, 100 Hz, 300 Hz, 1 kHz, 3 kHz, 10 kHz,                        |  |  |
|     |                     | 30 kHz, 100 kHz, 300 kHz, 1 MHz, 3 MHz, 10 MHz                               |  |  |
|     |                     | Default: 100 Hz                                                              |  |  |
| 8   | Detection           | Selects the detection.                                                       |  |  |
|     |                     | Options: Normal, Positive, Negative, Sample, RMS                             |  |  |
|     |                     | Default: Positive                                                            |  |  |
| 9   | Sweep time          | Sets the sweep time.                                                         |  |  |
|     |                     | Range: 1 to 1000000 ms                                                       |  |  |
|     |                     | Default: 40000 ms                                                            |  |  |
| 10  | Auto                | Sets the sweep time mode to auto/manual.                                     |  |  |
|     |                     | Check the box: Auto (Default)                                                |  |  |
|     |                     | Uncheck the box: Manual                                                      |  |  |
| 11  | Specified Bandwidth | Sets the specified bandwidth.                                                |  |  |
|     |                     | Range: 1 to 500 kHz                                                          |  |  |
|     |                     | Default: 4.800 kHz                                                           |  |  |
| 12  | Channel Spacing     | Sets the channel spacing.                                                    |  |  |
|     |                     | Range: 1 to 500 kHz                                                          |  |  |
|     |                     | Default: 6.250 kHz                                                           |  |  |
| 13  | Judge               | Sets the Pass/Fail evaluation.                                               |  |  |
|     |                     | Check the box: Enabled (Default)                                             |  |  |
|     |                     | Uncheck the box: Disabled                                                    |  |  |
| 14  | (Menu)              | Selects the evaluation mode of the limit value.                              |  |  |
|     |                     | Options: Limit 1, Limit 2, Limit 1 and Limit 2,                              |  |  |
|     |                     | Limit 1 or Limit 2                                                           |  |  |
|     | T                   | Default: Limit I or Limit 2                                                  |  |  |
| 15  | Limit1              | Sets the limit value for Pass/Fail evaluation in $\mu$ W unit.               |  |  |
|     |                     | Kange- $0.001$ to $1000000 \mu W$                                            |  |  |
| 10  | I: ::0              | Default 2.500 $\mu$ W                                                        |  |  |
| 16  | Limit2              | Sets the limit value for Pass/Fail evaluation in dBc unit.<br>$P_{\rm eval}$ |  |  |
|     |                     | Kange- $-100$ to 0 dBcDefenderCO dBc                                         |  |  |
|     |                     | Default60 dBc                                                                |  |  |

3

Measurement

## 3.5 Setting TX CW Measurement

Before starting measurement, you need to select the measurement items and set the parameters for measurement. This section describes how to set the parameters for TX CW measurement.

#### 3.5.1 Selecting TX CW Measurement items

This section describes how to select a measurement item(s) to be included in Tx CW measurement. Only the measurement item(s) selected here will be measured.

#### Note:

Some of the measurement items cannot be measured unless the other measurement item(s) is(are) complete. In this case, the check box(es) for the required measurement item(s) will be selected automatically.

| Digital Fire and Disaster Prevention Radio Measurement Software (F | or T61/79/86) -                                                                      |
|--------------------------------------------------------------------|--------------------------------------------------------------------------------------|
| File Options Help                                                  | (6)                                                                                  |
| Select Device TCPIP0::127.0.0.1::INSTR Conner                      | Spurious Measurement(Out-of-band area)  Save Screen Copy Satting of Save Screen Copy |
| Model Name                                                         | Standard                                                                             |
| Serial Number                                                      | Standard. ARIB STD-161 V Set                                                         |
| TX Power: 10.00 W -                                                | Set Standard: Other                                                                  |
| TX Frequency: 150.000000 MHz                                       | Out of hand area                                                                     |
| Correction Settings                                                |                                                                                      |
| Loss of TX Route: 0.00 dB Enable                                   | Vpper Measure                                                                        |
|                                                                    | Lower Measure                                                                        |
|                                                                    | Span: ± 62.500 kHz                                                                   |
| TX Mod. Wave Meas. TX CW Meas. (2)                                 | (exclude ± 8.500 kHz / 2)                                                            |
| Frequency(Counter)                                                 | Attenuator:                                                                          |
| Spurious(Out-of-band area)                                         | RBW: <u>1kHz</u>                                                                     |
|                                                                    | VBW: 1kHz •                                                                          |
|                                                                    | Detection:  Positive                                                                 |
|                                                                    |                                                                                      |
|                                                                    | ✓ Judge Limit1 or Limit2                                                             |
|                                                                    | Limit1: 2.500 uW                                                                     |
|                                                                    | Limit2: –60 dBc                                                                      |
| (3) (4) (5)                                                        | ☑ Detail Measurement                                                                 |
| Check All Clear All Start                                          |                                                                                      |
|                                                                    |                                                                                      |
|                                                                    |                                                                                      |
|                                                                    |                                                                                      |
|                                                                    |                                                                                      |
|                                                                    |                                                                                      |
|                                                                    |                                                                                      |
|                                                                    |                                                                                      |

### 3.5 Setting TX CW Measurement

| No. | ltem          | Description                                                                                                    |
|-----|---------------|----------------------------------------------------------------------------------------------------|
| 1   | (Check box)   | Select the check box(es) for the TX CW measurement item(s) you want to test.                                                                                                    |
| 2   | Setting/Close | Displays/hides the detailed settings for the measurement item in the display area.                                                                                                    |
| 3   | Check All     | Sets all TX CW Measurement check boxes to On.                                                                                                    |
| 4   | Clear All     | Sets all TX CW Measurement check boxes to Off.                                                                                                    |
| 5   | Start         | Performs the selected measurement item(s) sequentially.<br>Measurement cannot be started until this software is successfully<br>connected to MS2830A.<br>Refer to 3.1.4 Connecting with MS2830A |
| 6   | Display area  | Displays the detailed settings for the measurement item if the caption on the button (2) is <b>Setting</b> .<br>Hides them if the caption is <b>Close</b> .                                     |

### 3.5.2 Frequency (Counter)

This section describes how to set the Frequency Counter Measurement parameters. The spectrum analyzer function is use when measuring the frequency.

| Fred | Frequency Counter Measurement            |   |     |     |  |
|------|------------------------------------------|---|-----|-----|--|
| Set  | Setting of Frequency Counter Measurement |   |     |     |  |
| (1)  | Judge                                    |   |     |     |  |
| (2)  | Limit:                                   | ± | 2.5 | ppm |  |

To save any changes you make to the settings, click **Close**.

| No. | ltem                    | Description                                    |  |  |
|-----|-------------------------|------------------------------------------------|--|--|
|     | Frequency Counter Mea   | asurement                                      |  |  |
|     | Setting of Frequency Co | ounter Measurement                             |  |  |
| 1   | Judge                   | Sets the Pass/Fail evaluation.                 |  |  |
|     |                         | Check the box: Enabled (Default)               |  |  |
|     |                         | Uncheck the box: Disabled                      |  |  |
| 2   | Limit                   | Sets the limit value for Pass/Fail evaluation. |  |  |
|     |                         | Range: 0 to 100 ppm                            |  |  |
|     |                         | Default: 2.5 ppm                               |  |  |

### 3.5.3 Spurious (Out-of-band area)

This section describes how to set the Spurious Measurement parameters for out-of-band area. The spectrum analyzer function is used when measuring spurious emissions.

| Spurious Measu<br>Setting of Spur | rement(Out-<br>ious Measur | of-band area)<br>ement(Out-of- | (1) 🗖 Save Screen Copy<br>band area) |
|-----------------------------------|----------------------------|--------------------------------|--------------------------------------|
| ) Standard:                       |                            | ARIB STD-T61                   | → Set                                |
| )Set Standard:                    | C                          | Other                          |                                      |
| Out-of-band are                   | a                          |                                |                                      |
| (5) Upper Meas                    | ure                        |                                |                                      |
| (6) Lower Meas                    | sure                       |                                | _                                    |
| (7) Span:                         |                            | ± 62.500                       | kHz                                  |
|                                   | (8) (exclude               | ± 8.500                        | kHz / 2)                             |
| (9) Attenuator:                   |                            | Auto 👻                         |                                      |
| (10) <sub>RBW:</sub>              |                            | 1kHz 👻                         |                                      |
| (11) VBW:                         |                            | 1kHz 👻                         |                                      |
| (12) Detection:                   |                            | Positive -                     | ]                                    |
|                                   |                            |                                |                                      |
| (13) <b></b> Judge                | (1                         | 4) Limit1 or Limit2            | 2                                    |
| (15) Limit1:                      |                            | 2.500                          | uW                                   |
| (16)Limit2:                       |                            | -60                            | dBc                                  |
| (17) 🗹 Detail Me                  | easurement                 |                                |                                      |
|                                   |                            |                                |                                      |

To save any changes you make to the settings, click **Close**.

| No. | ltem                                                | Description                                                                                                    |  |  |
|-----|-----------------------------------------------------|----------------------------------------------------------------------------------------------------|--|--|
|     | Spurious Measurement                                | (Out-of -band area)                                                                                                    |  |  |
| 1   | Save Screen Copy                                    | Sets whether to save a screen shot of MS2830A.<br>The screen shot is saved to MS2830A.<br>Check the box: Save<br>Uncheck the box: Does not save (Default) |  |  |
|     | Setting of Spurious Measurement (Out-of -band area) |                                                                                                    |  |  |

3

Measurement

| No. | ltem                 | Description                                                                                                    |
|-----|----------------------|----------------------------------------------------------------------------------------------------|
| 2   | Standard             | Sets each parameter automatically according to the standardselected in the Standard box.Options:ARIB STD-T61, ARIB STD-T79, ARIB STD-T86DefaultARIB STD-T61       |
| 3   | Set                  | Sets the standard selected in the <b>Standard</b> box.                                                                                                    |
| 4   | Set Standard         | Displays the standard set automatically.<br>If you make any changes to the settings, the standard name is<br>replaced by "Other".                                 |
|     | Out-of -band area    |                                                                                                    |
| 5   | Upper Measure        | Sets the upper side measurement.Check the box:Enabled (Default)Uncheck the box:Disabled                                                                           |
| 6   | Lower Measure        | Sets the lower side measurement.Check the box:Enabled (Default)Uncheck the box:Disabled                                                                           |
| 7   | Span                 | Sets the span in measurement area.Range:0.1 to 100000 kHzDefault:62.500 kHz                                                                                       |
| 8   | (exclude ±[ ] kHz/2) | Sets the excluding span frequency.Range:0.1 to 500 kHzDefault:8.500 kHz                                                                                           |
| 9   | Attenuator           | Sets the attenuator in measurement area.Options:Auto, 0, 2, 4, 6, 58, 60 dBDefault:Auto                                                                           |
| 10  | RBW                  | Selects the RBW in measurement area.<br>Options: 30 Hz, 100 Hz, 300 Hz, 1 kHz, 3 kHz, 10 kHz,<br>30 kHz, 100 kHz, 300 kHz, 1 MHz, 3 MHz, 10 MHz<br>Default: 1 kHz |
| 11  | VBW                  | Selects the VBW in measurement area.<br>Options: 30 Hz, 100 Hz, 300 Hz, 1 kHz, 3 kHz, 10 kHz,<br>30 kHz, 100 kHz, 300 kHz, 1 MHz, 3 MHz, 10 MHz<br>Default: 1 kHz |
| 12  | Detection            | Selects the detection in measurement area.Options:Normal, Positive, Negative, Sample, RMSDefault:Positive                                                         |
| 13  | Judge                | Sets the Pass/Fail evaluation.Check the box:Enabled (Default)Uncheck the box:Disabled                                                                             |
| 14  | (Menu)               | Selects the evaluation mode of the limit value.<br>Options: Limit 1, Limit 2, Limit 1 and Limit 2,<br>Limit 1 or Limit 2<br>Default: Limit 1 or Limit 2           |
| 15  | Limit 1              | Sets the limit value for Pass/Fail evaluation in μW unit.Range:0.001 to 1000000 μWDefault:2.500 μW                                                                |
### 3.5 Setting TX CW Measurement

| No. | Item               | Description                                                              |
|-----|--------------------|--------------------------------------------------------------------------|
| 16  | Limit 2            | Sets the limit value for Pass/Fail evaluation in dBc unit.               |
|     |                    | Default: -60 dBc                                                         |
| 17  | Detail Measurement | Sets the Detail Measurement when the measurement doesn't meet the limit. |
|     |                    | Check the box: Enabled (Default)                                         |
|     |                    | Uncheck the box: Disabled                                                |

## 3.6 Measurement, Results

This section describes the start measurement in 3.6.1 to 3.6.3, the measurement results in 3.6.4 to 3.6.10, the saving results in 3.6.11.

#### 3.6.1 Starting the measurement

Make sure the parameters have been set according to 3.4 "Setting TX Modulation Wave Measurement" and/or 3.5 "Setting TX CW Measurement" before starting measurement.

To start measurement, click on one of the **Start** buttons (1 or 2) that fits the type of measurement. The caption "Start" on the clicked button will be replaced by "Stop".

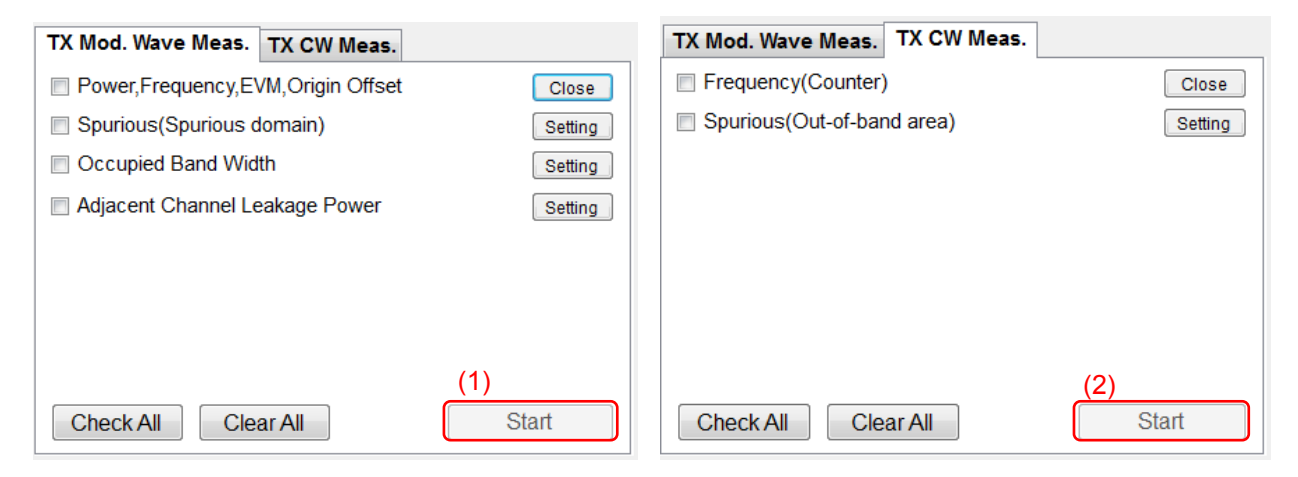

| No. | ltem  | Description                                                                 |
|-----|-------|-----------------------------------------------------------------------------|
| 1   | Start | Starts Tx modulation wave measurement for the selected measurement item(s). |
| 2   | Start | Starts Tx CW measurement for the selected measurement item(s).              |

#### 3.6.2 Stopping the measurement

To stop the measurement, click **Stop**.

The measurement may not be able to be stopped while MS2830A is performing measurement.

3

## 3.6.3 Progress indication

This section describes the items that appear on the screen during measurement.

|                                           | (Commission Commission Jamain) (Conten Deadu      | _  |
|-------------------------------------------|---------------------------------------------------|----|
| DUT Settinge                              | MeasuringSpurious (Spurious domain):Outer Ready   |    |
| Model Name                                | Model Name (4)                                    | 1  |
| Sorial Number                             | Measure Date: 2015/04/06 11:27:20                 |    |
|                                           | Instrument: ANRITSU, MS2830A, 6201056734, 7.02.00 |    |
|                                           | TX Route Loss: 0.00 dB                            |    |
| TX Frequency: 150.000000 MHZ              | TX Mod. Wave Meas                                 | Į. |
| Correction Settings                       |                                                   |    |
| Loop of TV Pouto: 0.00 dP C Facture       | * TX Frequency 150.00000 MHz                      |    |
| LOSS OF TX ROULE. 10.00 UB I Enable       | [P]TX Frequency Error 0.00 Hz / 0.00 ppm          |    |
|                                           | [P]EVM 6.52 %                                     |    |
| W Mad Wave Mass Tri own (1) (2)           | [P]Origin Offset -59.63 dB                        |    |
| A WOU. Wave Weas.   IX CW Meas.   (1) (2) | 1                                                 |    |
| Power, Frequency, EVM, Origin Offset      | * Sourious (Sourious Jamaia)                      |    |
| Spurious(Spurious domain)                 | Carrier 150.00000 MHz -0.28 dBm                   |    |
|                                           | Section Frequency PeakLevel Limit                 |    |
| <ul> <li>Occupied Band Width</li> </ul>   |                                                   |    |
| Adjacent Channel Leakage Power            |                                                   |    |
|                                           |                                                   |    |
|                                           |                                                   |    |
|                                           |                                                   |    |
|                                           |                                                   |    |
|                                           |                                                   |    |
|                                           |                                                   |    |
|                                           |                                                   |    |
| Check All Clear All Stop                  |                                                   |    |
|                                           |                                                   |    |
|                                           |                                                   |    |
|                                           |                                                   |    |
|                                           |                                                   |    |
|                                           |                                                   | -  |
|                                           |                                                   |    |
|                                           |                                                   |    |

| No. | ltem                                                  | Description                                                  |
|-----|-------------------------------------------------------|--------------------------------------------------------------|
| 1   | Progress bar for TX<br>modulation wave<br>measurement | Displays the progress of the TX modulation wave measurement. |
| 2   | Progress bar for TX<br>CW measurement                 | Displays the progress of the TX CW measurement.              |
| 3   | Status message                                        | Displays the measurement status message.                     |
| 4   | Measurement results                                   | Displays the measurement results in the selected language.   |

## 3.6.4 TX Modulation Wave: Vector Modulation Analysis Measurement

| (6)                   |                 |           |     |
|-----------------------|-----------------|-----------|-----|
| * TX Frequency        | 434.100 000 MHz |           | (1) |
| [P]TX Frequency Error | 0.12 Hz /       | 0.00 ppm  | (2) |
| * TX Power            | 0.95 mW /       | -0.20 dBm | (3) |
| [F]EVM                | 18.98 %         |           | (4) |
| [P]Origin Offset      | −39.18 dB       |           | (5) |

| No. | ltem               | Description                                                                    |
|-----|--------------------|--------------------------------------------------------------------------------|
| 1   | TX Frequency       | Displays the TX Frequency measurement result.<br>**.*** MHz                    |
| 2   | TX Frequency Error | Displays the TX Frequency Error measurement results.<br>**.*** Hz / **.** ppm  |
| 3   | TX Power           | Displays the TX Power measurement results.<br>**.*** mW / **.** dBm            |
|     |                    | When using USB power sensor, "(Power Sensor)" is indicated.                    |
| 4   | EVM                | Displays the EVM measurement results.<br>**.** %                               |
| 5   | Origin Offset      | Displays the Origin Offset measurement results.<br>**.** dB                    |
| 6   | (Judge)            | Displays Pass/Fail evaluation.<br>[P]: Pass<br>[F]: Fail<br>* : Not evaluated. |

## 3.6.5 TX Modulation Wave: Spurious (Spurious domain)

| * Spurious    | (Spurious doma | in)                   |                |     |
|---------------|----------------|-----------------------|----------------|-----|
| Carrier       | • •            | 434.100 000 MHz       | -0.17 dBm      | (1) |
| Section       | Frequency      | PeakLevel             | Limit          |     |
| [-] SDo1      | 9.564 kHz      | -71.98 dBc(-72.15 dB  | 8m) -90.17 dBm |     |
| [F] SDo1-Z    |                | -61.83 dBc(-62.00 dB  | Bm)            |     |
| [-] SDo2      | 150.000 kHz    | -75.40 dBc(-75.57 dB  | 8m) -90.17 dBm |     |
| [F] SDo2-Z    |                | -64.66 dBc(-64.83 dB  | Bm)            |     |
| [-] SDo3      | 54.640 MHz     | -69.44 dBc(-69.61 dB  | 3m) -90.17 dBm |     |
| [F] SDo3-Z    |                | -67.26 dBc(-67.43 dB  | Bm)            |     |
| [-] SDo4      | 434.680 MHz    | 3.22 dBc( 3.05 dB     | 3m) -90.17 dBm |     |
| [F] SDo4–Z    |                | –0.34 dBc( –0.51 dB   | Bm)            |     |
| [-] SDo5      | 1302.500 MHz   | –55.57 dBc(–55.74 dB  | 3m) -90.17 dBm |     |
| [F] SDo5-Z    |                | -55.78 dBc(-55.95 dB  | Bm)            |     |
|               |                |                       |                |     |
| [-] SD i 1L   | 434.000 MHz    | -66.85 dBc( -67.02 dB | 3m)-105.40 dBm |     |
| [F] SD i 1L-D |                | -62.08 dBc(-62.25 dB  | 3m) -90.17 dBm |     |
| [-] SD i 1U   | 434.176 MHz    | -66.22 dBc(-66.39 dB  | 3m)-105.40 dBm |     |
| [F]SDi1U-D    |                | -62.09 dBc(-62.26 dB  | 3m) -90.17 dBm |     |
|               |                |                       |                |     |
| [-] SD i 2L   | 427.862 MHz    | -75.80 dBc(-75.97 dB  | 3m) -90.17 dBm |     |
| [F]SDi2L-Z    |                | -68.60 dBc(-68.77 dB  | Bm)            |     |
| [-] SD i 2U   | 440.374 MHz    | -74.81 dBc(-74.98 dB  | 3m) -90.17 dBm |     |
| [F] SD i 2U-Z |                | -68.51 dBc(-68.68 dB  | Bm)            |     |
| (2) (3)       | (4)            | (5)                   | (6)            |     |

| No. | ltem                  | Description                                                                                                    |
|-----|-----------------------|----------------------------------------------------------------------------------------------------|
|     | Spurious(Spurious dom | ain)                                                                                                    |
| 1   | Carrier               | Displays the measured frequency and power level of the carrier.<br>**.*** MHz **.** dBm                                                                                                    |
| 2   | (Judge)               | <ul> <li>Displays Pass/Fail evaluation.</li> <li>[P]: Pass</li> <li>[F]: Fail</li> <li>[]: Zero span or Detail measurement was performed because the measured value exceeded the limit.</li> <li>* : Not evaluated.</li> </ul> |

3 M

Measurement

#### Chapter 3 Measurement

| No. | Item       |                                                                     | Description                                                                                                    |
|-----|------------|---------------------------------------------------------------------|----------------------------------------------------------------------------------------------------|
| 3   | Section    | Displays the sp<br>SDoN:<br>SDoN-Z:<br>SDi1L:<br>SDi1L-D:<br>SDi1U: | Spurious Domain (Outer) segment 1 to 6<br>Spurious Domain (Outer) Zero Span segment 1 to<br>6<br>Spurious Domain (Inner1) Lower<br>Spurious Domain (Inner1) Lower Detail<br>Spurious Domain (Inner1) Upper |
|     |            | SDi1U-D:<br>SDi2L:<br>SDi2L-Z:<br>SDi2U:<br>SDi2U:<br>SDi2U-Z:      | Spurious Domain (Inner1) Upper Detail<br>Spurious Domain (Inner2) Lower<br>Spurious Domain (Inner2) Lower Zero Span<br>Spurious Domain (Inner2) Upper<br>Spurious Domain (Inner2) Upper Zero Span          |
| 4   | Frequency  | Displays the fre<br>****.*** kHz:<br>****.*** MHz:                  | equency in each segment.<br>If the measured frequency is lower than 1 MHz<br>If the measured frequency is 1 MHz or higher                                                                                  |
| 5   | Peak Level | Displays the pe<br>**.** dBc ( **.*<br>dBc = (Peak lev              | eak level in each segment.<br>* dBm)<br>rel in each segment) – (CW measurement results)                                                                                                    |
| 6   | Limit      | Displays the lir<br>**.** dBm                                       | nits in each segment.                                                                                                    |

(1)

## 3.6.6 TX Modulation Wave: Occupied Band Width

| (2)                    |           |
|------------------------|-----------|
| [P]Occupied Band Width | 5.100 kHz |

| No. | ltem                | Description                                                                    |
|-----|---------------------|--------------------------------------------------------------------------------|
| 1   | Occupied Band Width | Displays the occupied band width measurement result.<br>**.*** kHz             |
| 2   | (Judge)             | Displays Pass/Fail evaluation.<br>[P]: Pass<br>[F]: Fail<br>* : Not evaluated. |

### 3.6.7 TX Modulation Wave: Adjacent Channel Leakage Power

| * Adjacent Channel Leakage Power |                |           |             |            |  |
|----------------------------------|----------------|-----------|-------------|------------|--|
|                                  | Offset         | Bandwidth | Level       | Limit      |  |
| [P]                              | 6. 250 kHz (L) | 4.800 kHz | -68.12 dBc  | -45.00 dBc |  |
| [P]                              | 6. 250 kHz (U) | 4.800 kHz | –66. 77 dBc | -45.00 dBc |  |
| (1                               | ) (2)          | (3)       | (4)         | (5)        |  |

| No. | ltem                  | Description                                                                                              |
|-----|-----------------------|----------------------------------------------------------------------------------------------------|
|     | Adjacent Channel Leak | age Power                                                                                                |
| 1   | (Judge)               | Displays Pass/Fail evaluation.<br>[P]: Pass<br>[F]: Fail<br>* : Not evaluated.                           |
| 2   | Offset                | Displays the specified offset.<br>**.*** kHz (L): Lower side offset<br>**.*** kHz (U): Upper side offset |
| 3   | Bandwidth             | Displays the bandwidth.<br>**.*** kHz                                                                    |
| 4   | Level                 | Displays the measurement result.<br>**.** dBc                                                            |
| 5   | Limit                 | Displays the limit.<br>**.** dBc                                                                         |

3

# 3.6.8 TX CW Measurement: Frequency (Counter)

| (3)                    |                 |          |     |
|------------------------|-----------------|----------|-----|
| * TX Frequency         | 434.099 993 MHz |          | (1) |
| [P] TX Frequency Error | 12.345 Hz /     | 0.02 ppm | (2) |

| No. | ltem               | Description                                                                   |
|-----|--------------------|-------------------------------------------------------------------------------|
| 1   | TX Frequency       | Displays the TX Frequency measurement result.<br>**.*** MHz                   |
| 2   | TX Frequency Error | Displays the TX Frequency Error measurement results.<br>**.*** Hz / **.** ppm |
| 3   | (Judge)            | Displays Pass/Fail evaluation.<br>[P]: Pass<br>[F]: Fail<br>*: Not evaluated. |

## 3.6.9 TX CW Measurement: Spurious (Out-of-band area)

| *   | Spurious | (Out-of-band a | rea)              |      |            |     |
|-----|----------|----------------|-------------------|------|------------|-----|
|     | Carrier  |                | 434.100 000 MHz   |      | -0.15 dBm  | (1) |
|     | Section  | Frequency      | PeakLevel         |      | Limit      |     |
| [-] | OoBL     | 434.096 MHz    | -64.28 dBc(-64.43 | dBm) | -90.15 dBm |     |
| [-] | 0oBL-D   | 434.095 MHz    | -72.34 dBc(-72.49 | dBm) | RBW=300Hz  |     |
| [-] | 0oBL-D   | 434.095 MHz    | -73.23 dBc(-73.38 | dBm) | RBW=100Hz  |     |
| [F] | 0oBL-D   | 434.089 MHz    | -82.23 dBc(-82.38 | dBm) | RBW=30Hz   |     |
| [-] | OoBU     | 434.104 MHz    | -43.03 dBc(-43.18 | dBm) | -90.15 dBm |     |
| [-] | OoBU-D   | 434.112 MHz    | -75.91 dBc(-76.06 | dBm) | RBW=300Hz  |     |
| [-] | OoBU-D   | 434.104 MHz    | -78.46 dBc(-78.61 | dBm) | RBW=100Hz  |     |
| [F] | 0oBU-D   | 434.105 MHz    | -80.50 dBc(-80.65 | dBm) | RBW=30Hz   |     |
| (2) | (3)      | (4)            | (5)               |      | (6)        |     |

| No. | ltem                   | Description                                                                                                    |  |
|-----|------------------------|----------------------------------------------------------------------------------------------------|--|
|     | Spurious(Out-of-band a | irea)                                                                                                    |  |
| 1   | Carrier                | Displays the carrier frequency and power measurement results.<br>**.*** MHz **.** dBm                                                                                                    |  |
| 2   | (Judge)                | <ul> <li>Displays Pass/Fail evaluation.</li> <li>[P]: Pass</li> <li>[F]: Fail</li> <li>[]: Detail measurement was performed because the measured value exceeded the limit.</li> <li>*: Not evaluated.</li> </ul> |  |
| 3   | Section                | Displays the spurious measurement section.<br>OoBL: Out-of-band area Lower<br>OoBL-D: Out-of-band area Lower Detail<br>OoBU: Out-of-band area Upper<br>OoBU-D: Out-of-band area Upper Detail                     |  |
| 4   | Frequency              | Displays the frequency in each segment.<br>****.*** kHz: If the measured frequency is lower than 1 MHz<br>****.*** MHz: If the measured frequency is 1 MHz or higher                                             |  |
| 5   | Peak Level             | Displays the peak level in each segment.<br>**.** dBc ( **.** dBm)<br>dBc = (Peak level in each section) – (CW measurement results)                                                                              |  |
| 6   | Limit                  | Displays the limits in each section.<br>**.** dBm<br>RBW=***Hz: RBW when measuring                                                                                                    |  |

### 3.6.10Total Result

This item is displayed only if both of the following conditions are met:

- The software you are using is MX269057A.
- Pass/Fail evaluation has been performed.

(2) [F]Total Result: [Fail]

(1)

| No. | ltem         | Description                                                                                                    |
|-----|--------------|----------------------------------------------------------------------------------------------------|
| 1   | Total Result | Displays the total result.<br>[PASS]: All the evaluation results are PASS.<br>[FAIL]: At least one evaluation result is FAIL. |
| 2   | (Judge)      | Displays the total result.<br>[P]: Pass<br>[F]: Fail                                                                          |

### 3.6.11 Clearing/printing/saving the measurement results

This section describes how to clear/print/save the results obtained by measurement.

| Digital Fire and Disaster Prevention Radio Measurement Software (For | T61/79/86) -        |                  | ×         |
|----------------------------------------------------------------------|---------------------|------------------|-----------|
| File Options Help                                                    |                     |                  |           |
| Select Device TCPIP0::127.0.0.1::INSTR Connect                       |                     |                  |           |
| DUT Settings                                                         |                     |                  | *         |
| Model Name                                                           |                     |                  |           |
| COLLAT MARKET                                                        |                     |                  |           |
|                                                                      |                     |                  |           |
| Check All Clear All Start                                            |                     |                  |           |
|                                                                      | (1)<br>Clear Result | (2) (3)<br>Print | -<br>Save |

| No. | ltem         | Description                                                                                                    |
|-----|--------------|----------------------------------------------------------------------------------------------------|
| 1   | Clear Result | Clears the measurement results displayed in results area.                                                                                                    |
| 2   | Print        | Prints the measurement results displayed in results area. Refer<br>to your printer operation manual.<br>The results cannot be printed when this software is installed on<br>MS2830A.                                                                                                    |
| 3   | Save         | Saves the measurement results displayed in the measurement<br>result area, in text or csv format.<br>File name: Results_yyyymmdd_hhmmss.txt (Default)<br>File name: Results_yyyymmdd_hhmmss.csv (Default)<br>Destination folder<br>C:\Anritsu\AutoMeasure\Digital\UserData.Digital\Results |

# 3.7 Status Messages

### 3.7.1 Measurement status messages

This section describes the measurement status messages that may be displayed in black in the status area.

| Status                    | Description                                          |
|---------------------------|------------------------------------------------------|
| (Blanks)                  | Software has already been started. (Initial state)   |
| Connected                 | Connection to MS2830A has already been established.  |
| Disconnected              | Connection to MS2830A has already been disconnected. |
| Measuring(Measuring item) | The displayed item is being measured.                |
| Measurement Complete      | Measurement has completed.                           |

## 3.7.2 Error messages

This section describes the error messages that may be displayed in red in the status area.

| Error Message List                               |  |  |
|--------------------------------------------------|--|--|
| Not connected to MS2830A.                        |  |  |
| Connection Error                                 |  |  |
| Timeout                                          |  |  |
|                                                  |  |  |
|                                                  |  |  |
| Failed to set a parameter to MS2830A.            |  |  |
| Failed to send a command.                        |  |  |
| Failed to receive a command.                     |  |  |
| Failed to query.                                 |  |  |
|                                                  |  |  |
| Some setting parameters are irregal.             |  |  |
| Failed to authorize. (device must be MS2830A)    |  |  |
| Failed to authorize. (MX269017A license needed)  |  |  |
| Aborted.                                         |  |  |
| Invalid result.                                  |  |  |
| RF Input signal is not correct.                  |  |  |
| RF Input level is too high.                      |  |  |
| RF Input level is too low.                       |  |  |
| Uncal. Some settings maybe not correct.          |  |  |
| Setting of TX Power is out of range.             |  |  |
| Any USB Power sensor has not been connected yet. |  |  |
| Some errors occurred on the USB Power sensor.    |  |  |
| Connected USB Power Sensor is not compatible.    |  |  |
| Measurement was not completed.                   |  |  |